## **RS700 Smart RFID Fixed Reader**

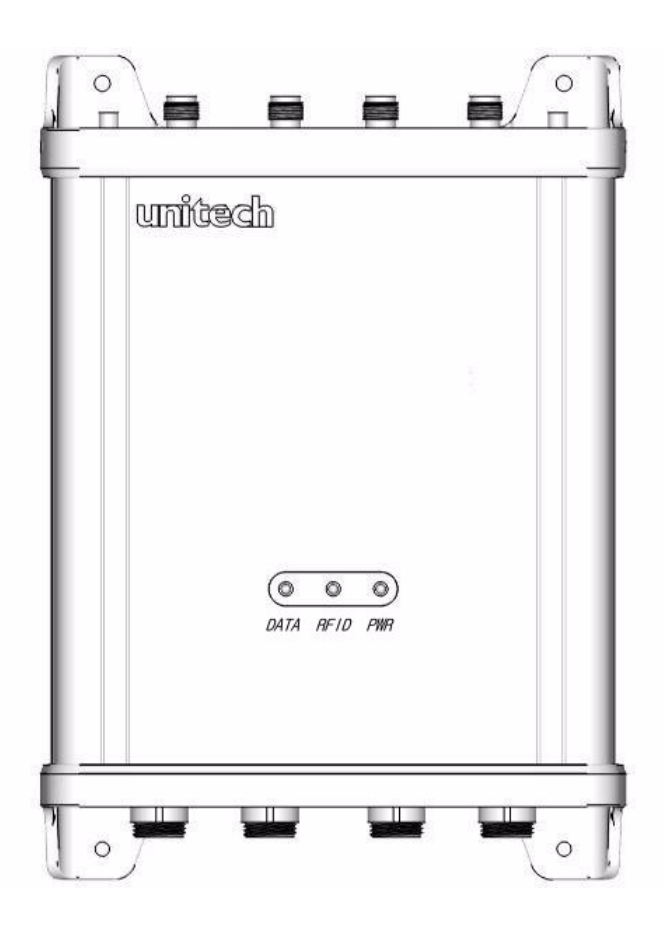

### **User's Manual**

400682G Version 1.0

## Preface

## **About This Manual**

This manual explains how to install, operate and maintain the RS700 Smart RFID Fixed Reader.

No part of this publication may be reproduced or used in any form, or by any electrical or mechanical means, without permission in writing from the manufacturer, which includes but is not limited to photocopying, recording, or information storage and retrieval systems. The material in this manual is subject to change without notice.

© Copyright 2009 Unitech Electronics Co., Ltd. All rights reserved.

Unitech America Web site: http://www.unitech-adc.com

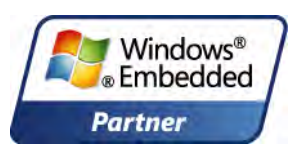

Unitech is a member of the Windows Embedded Partner Program.

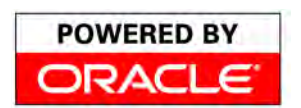

Unitech is a member of the Oracle Embedded Software Licensing Program.

Microsoft\* Unitech RFID readers support Microsoft BizTalk BizTalk\* Server 2006 R2 Server for data collection.

All product and company names are trademarks, service marks or registered trademarks of their respective owners.

### **Regulatory Compliance Statements**

#### **Federal Communication Commission Interference Statement**

This equipment has been tested and found to comply with the limits for a Class B digital device, pursuant to Part 15 of the FCC Rules. These limits are designed to provide reasonable protection against harmful interference in a residential installation. This equipment generates, uses and can radiate radio frequency energy and, if not installed and used in accordance with the instructions, may cause harmful interference to radio communications. However, there is no guarantee that interference will not occur in a particular installation. If this equipment does cause harmful interference to radio or television reception, which can be determined by turning the equipment off and on, the user is encouraged to try to correct the interference by one of the following measures:

- Relocate the receiving antenna.
- Increase the separation between the equipment and receiver.
- Connect the equipment into an outlet on a circuit that is different from the connected receiver.
- Consult the dealer or an experienced radio/television technician for help.

#### **FCC Caution:**

Any changes or modifications not expressly approved by the party responsible for compliance could void the user's authority to operate this equipment.

This device complies with Part 15 of the FCC Rules. Operation is subject to the following two conditions: (1) This device may not cause harmful interference, and (2) this device must accept any interference received, including interference that may cause undesired operation.

This device and its antenna(s) must not be cohabited or operate in conjunction with any other antenna(s) or transmitter(s).

#### **FCC Radiation Exposure Statement**

This equipment complies with FCC radiation exposure limits set forth for an uncontrolled environment. End users must follow the specific operating instructions for satisfying RF exposure compliance. Please follow the operation instructions in this manual to main compliant with FCC RF exposure compliance requirements. This fixed RFID Terminal meets FCC RF exposure guidelines when used in fixed RFID operation.

#### **RoHS Statement**

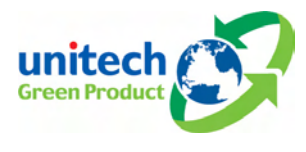

This device conforms to RoHS (Reduction Of Hazardous Substances) European Union regulations that set maximum concentration limits on hazardous materials used in electrical and electronic equipment.

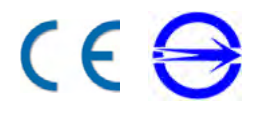

### **Battery Notices**

The RS700 is equipped with a Lithium-Ion battery pack. However, the RS700 may not start without an external power source due to battery discharge after extended storage periods. To charge the battery to full capacity, connect the RS700 with the AC Adapter and charge the RS700 for at least 20 hours.

**NOTE:** Press the RS700 Backup Battery Switch before initially using the device.

#### **Battery charge notice**

It is important to consider the environmental temperature whenever the Lithium-Ion battery pack is charged. Charging is most efficient at room temperature or in a slightly cooler environment. It is essential that batteries are charged within the temperature range of 0°C to 50°C (23°F to 122°F). Charging batteries outside of this specified temperature range could damage the batteries and shorten their charging life cycle.

### Warranty

Unitech limited Warranty covers the following items:

- RS700 Smart RFID Fixed Reader 1-year limited warranty.
- Please contact a regional Unitech office for further information regarding Unitech's extended warranty package.

## **Table of Contents**

#### Preface

| About This Manual                                                                                                    | i                            |
|----------------------------------------------------------------------------------------------------|------------------------------|
| Regulatory Compliance Statements                                                                                              | . ii                         |
| Federal Communication Commission Interference Statement<br>FCC Caution:<br>FCC Radiation Exposure Statement<br>RoHS Statement | . ii<br>. ii<br>. ii<br>. ii |
| Battery Notices                                                                                                    | iii                          |
| Battery charge notice                                                                                                    | iii                          |
| Warranty                                                                                                    | iii                          |

#### Chapter 1 Getting Started

| etting Started        | 1   |
|-----------------------|-----|
| Introducing the RS700 | . 1 |
| Features              | . 1 |
| Package Contents      | . 2 |
| A Tour of the RS700   | . 3 |
| Front Panel           | . 3 |
| Top Panel             | . 4 |
| Bottom Panel          | . 4 |
| Connect Power         | . 5 |

## Chapter 2

|   | Using the Hardware                 | 6  |
|---|------------------------------------|----|
|   | Installing Wi-Fi Antenna           | 6  |
|   | Installing RFID Antenna (Optional) | 7  |
|   | Using the GPIO Interface           | 8  |
|   | GPIO Pin Assignment                | 8  |
|   | Mounting the RS700                 |    |
|   | Performing a Hardware Reset        | 10 |
| ( | Chapter 3                          |    |
|   | Making RFID Applications           | 11 |

| laking RFID Applications                                                                                                    | 11                         |
|----------------------------------------------------------------------------------------------------|----------------------------|
| Using Smart-Reader Server                                                                                                    | 11                         |
| Opening Smart-Reader Server                                                                                                    | 11                         |
| Controlling Smart-Reader Server Remotely                                                                                                    | 12                         |
| Installing Microsoft .NET Framework<br>Installing the SRSRC Program<br>Using the Smart-Reader Server Remote Control<br>Configuring Antenna Port<br>Defining Smart Reader Behavior | 12<br>12<br>13<br>14<br>15 |

| Creating a New EC Spec                      | 16 |
|---------------------------------------------|----|
| Specifying Report Criteria                  | 17 |
| Setting up Filter Rules                     | 18 |
| Defining the EC Spec                        | 18 |
| Subscribing the EC Spec                     | 19 |
| Redefining the Subscription                 | 20 |
| Viewing Data Collection Report              | 21 |
| Viewing Server Log                          | 22 |
| Using the Application Programming Interface | 22 |
| Connecting to BizTalk Server                | 22 |
| Connecting to Oracle Sensor Edge Server     | 30 |

# Chapter 4 Advanced Setti

| Advanced Settings                                                                                                    | 35                   |
|----------------------------------------------------------------------------------------------------|----------------------|
| Connecting to a LAN Network                                                                                                    | . 35                 |
| Obtaining an IP Address<br>Setting the System Time<br>Setting up Ethernet connection                                                                   | 35<br>36<br>37       |
| Connecting to a WLAN Network                                                                                                    | . 38                 |
| Managing your Wireless Profiles                                                                                                    | . 41                 |
| Establishing Terminal-PC Connection                                                                                                    | . 44                 |
| Installing Microsoft ActiveSync<br>Additional Capabilities<br>Connecting the terminal to Your Computer<br>Using Microsoft ActiveSync to Exchange Files | 44<br>44<br>45<br>46 |
| Using Remote Control                                                                                                    | . 47                 |
| Chapter 5<br>Troubleshooting                                                                                                    | 48                   |
| Appendix A<br>System Specification                                                                                                    | 49                   |

# Appendix B Support

50

## Chapter 1

## **Getting Started**

## Introducing the RS700

Thanks for purchasing the RS700 Smart RFID Fixed Reader. The RS700 is designed for inventory visibility in the warehouse.

The RS700 is a compact, Windows CE 5.0 based stationary data collection terminal with built-in Unitech RFID middleware that provides a Windows-based environment for remote reader control and data filtering functions.

### **Features**

#### **Powerful System**

- Microsoft Windows CE 5.0 Operating System.
- 520Mhz Intel PXA270 CE CPU.

#### **System Memory**

- 64 MB SDRAM.
- 64 MB Flash ROM.

#### **Power Supply**

- External Power: 12V DC, 3A.
- 3800mAh Rechargeable Lithium-Ion Battery.
- Power-over-Ethernet.

#### **RFID UHF Reader**

- EPCglobal Class1 Gen2 Compliant.
- UHF Frequency: 860 960Mhz.
- Built-in RFID Middleware.
- Four Antenna Ports (TNC Connector) and Eight Channels.
- Supports Dense Reader Mode (DRM).

#### Communication

- USB 1.1 Client.
- Serial RS232.
- Ethernet 10/100Base-T.
- IEEE 802.11b/g Wireless LAN, CCX Compatible.
- Relay Outputs (2): Control for Siren and Stacked Lamp.

#### **Mounting System**

- IP65 Environmental Sealing.
- Operation Temperature: -20°C -50°C (-4°F - 122°F).
- Storage Temperature: -30°C 70°C (-22°F - 158°F).
- Uses Din Rail for Wall Mount Installation.

## **Package Contents**

Please make sure the following contents are in the RS700 box. If anything appears missing or damaged, please contact a Unitech representative.

| Main Unit.                                                 | AC Adapter.                                              | Power Cord.                                         | Ethernet Cable.                           |
|------------------------------------------------------------|----------------------------------------------------------|-----------------------------------------------------|-------------------------------------------|
|                                                            |                                                          |                                                     |                                           |
| Power/RS232 Cable.                                         | USB Cable.                                               | GPIO Cable.                                         | Two AS103-M-3<br>Wi-Fi Antennas.          |
|                                                            |                                                          |                                                     |                                           |
| Unitech CD-ROM<br>(User Manual,<br>Quick Reference Guide). | Unitech<br>Software<br>Development<br>Kit<br>(Optional). | GPX-<br>026XTPR8-763<br>RFID Antenna<br>(Optional). | CFD200-NL<br>Antenna Cable<br>(Optional). |

## A Tour of the RS700

The following sections describe the main components of the RS700:

#### **Front Panel**

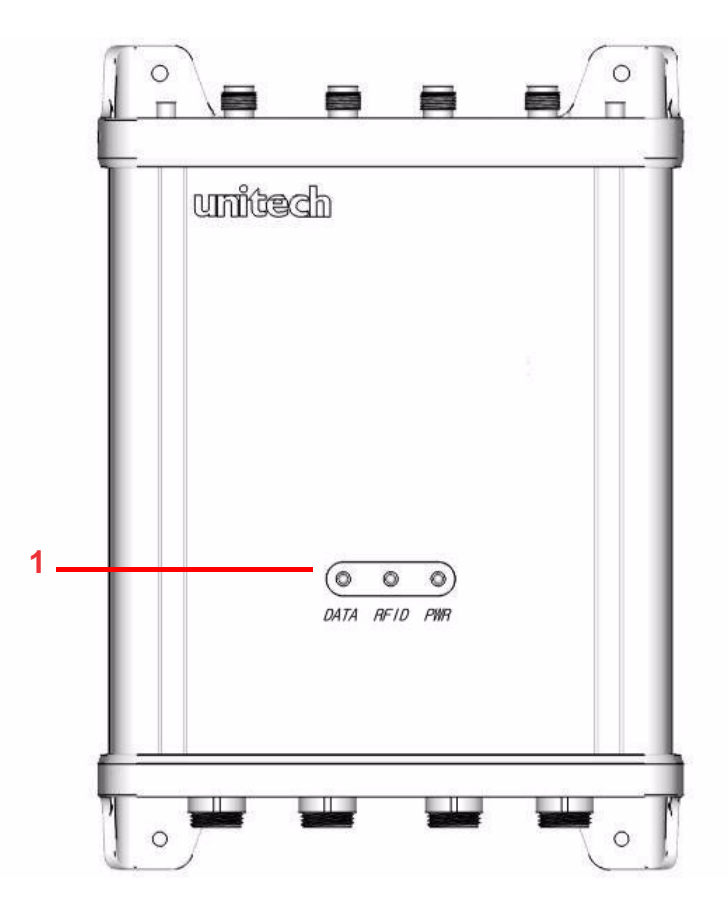

| No. | Component          | Description                                                                                                    |  |
|-----|--------------------|----------------------------------------------------------------------------------------------------|--|
| 1.  | Status Indicators. | Indicates the RS700's terminal operation status (left to right):                                                                     |  |
|     |                    | DATA - Red LED status indicator for data collection.                                                                                 |  |
|     |                    | <b>RFID</b> - Yellow LED status indicator for the Smart-<br>Reader Server during normal operation.                                   |  |
|     |                    | <b>PWR</b> - Green LED status indicator for receiving<br>external power. (Also dim green LED for receiving<br>Backup Battery power.) |  |

#### **Top Panel**

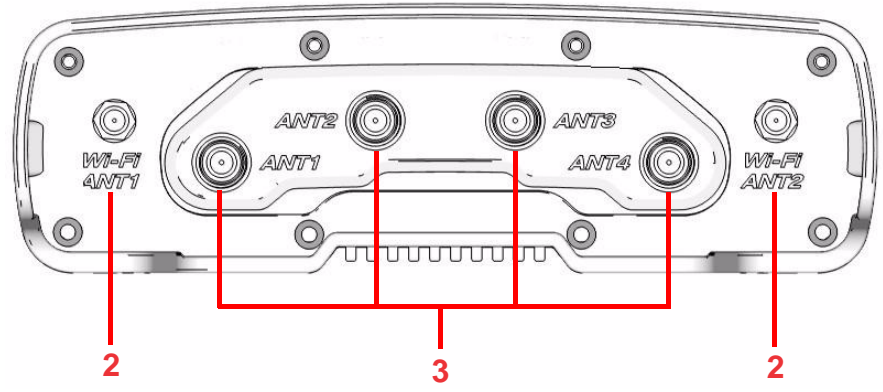

| No. | Component            | Description                                                                                                    |
|-----|----------------------|----------------------------------------------------------------------------------------------------|
| 2.  | Wi-Fi Antenna Ports. | Wi-Fi ANT1, Wi-Fi ANT2 (left to right),<br>connects the RS700 to Wi-Fi Antennas for<br>wireless signal enhancement. |
| 3.  | RFID Antenna Ports.  | ANT1, ANT2, ANT3 and ANT4 (left to right) connects the RS700 to RFID Antennas for reading data stored on RFID tags. |

#### **Bottom Panel**

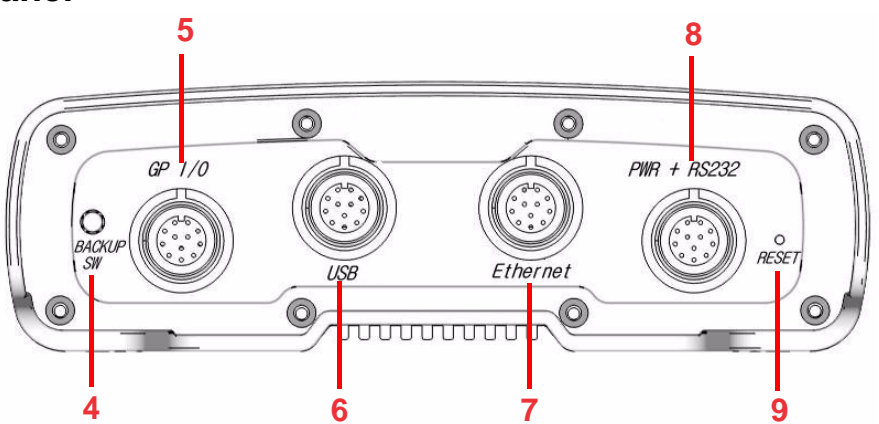

| No. | Component                          | Description                                                                                                    |
|-----|------------------------------------|----------------------------------------------------------------------------------------------------|
| 4.  | Backup Battery Switch.             | Press this switch to engage the Backup Battery.                                                                               |
| 5.  | GPIO Port.                         | Use the GPIO Cable to connect the RS700 to external controls such as LED indicator lamp, LCD or motion sensor.                |
| 6.  | USB Port.                          | Use the USB Cable to connect the RS700 to a host computer and perform Microsoft ActiveSync.                                   |
| 7.  | Ethernet Port.                     | Use the Ethernet Cable to connect the RS700 to a wired Ethernet network.                                                      |
| 8.  | DC Input Power Port<br>RS232 Port. | Use the Power/RS232 Cable to connect the RS700 to an external power supply or to a computer to perform configuration updates. |
| 9.  | Reset Button.                      | Use a stylus to press the button and reset the RS700.                                                                         |

**CAUTION!** Pressing the Reset Button erases current configuration settings and reboots the RS700.

### **Connect Power**

An internal backup battery helps prevent data loss when the RS700 disconnects from an external power source. The backup battery stores all data and system settings for up to seven days. Connect power to the RS700 through the following:

- **NOTE:** To adequately charge the backup battery, connect the RS700 to an external power source and press the Backup Battery Switch. Charge the RS700 for at least 20 hours. The backup battery begins charging as soon as the RS700 connects to a power source.
- 1. Connect the Power/RS232 Cable to the PWR + RS232 Port, and rotate the cable cap clockwise to secure the connection.
- 2. Insert the AC Adapter into the power jack of the Power/RS232 Cable.
- 3. Insert the Power Cord into the AC Adapter.
- 4. Plug the other end of the Power Cord into an electrical outlet.

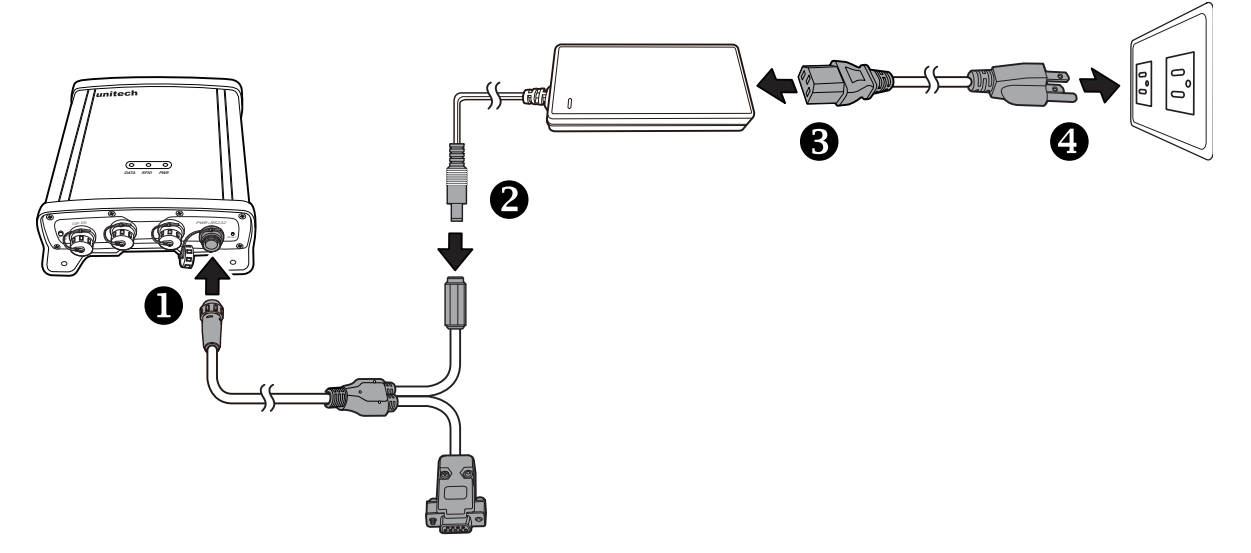

**NOTE:** The PWR LED on the RS700's front panel lights up green when the RS700 connects to a power source.

Once the RS700 connects to an external power source the device is ready for initial setup to make connections and read RFID tags.

## Chapter 2

## **Using the Hardware**

The RS700 contains two Antenna Ports for wireless signal enhancement and RFID reading points.

### **Installing Wi-Fi Antenna**

There are two Wi-Fi Antenna Ports on the RS700 (Wi-Fi ANT1 and Wi-Fi ANT2). Install a Wi-Fi Antenna through the following:

- 1. Locate the Wi-Fi Antenna Ports on the RS700's top panel.
- 2. Connect a Wi-Fi Antenna to a desired Wi-Fi Antenna Port, and rotate the antenna cap clockwise to secure the connection.

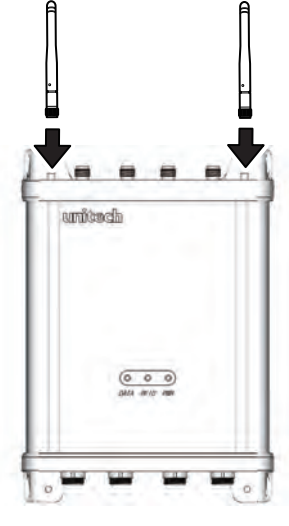

3. Bend the Wi-Fi Antenna(s) to a 90-degree angle.

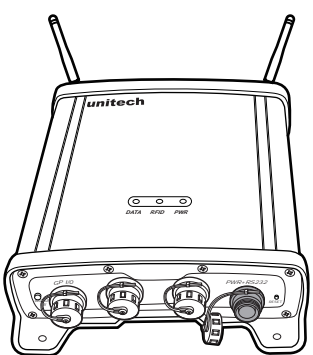

### **Installing RFID Antenna (Optional)**

The RS700 has four RFID Antenna Ports (ANT1, ANT2, ANT3, and ANT4) and two removable protection caps on ANT2 and ANT3.

**NOTE:** Only remove the protective caps for installing RFID Antennas.

Install an RFID Antenna through the following:

- 1. Locate the RFID Antenna Ports on the RS700's top panel.
- 2. If necessary, remove the protection caps on ANT2 and ANT3.
- 3. Connect the Antenna Cable to the desired RFID Antenna Port, and rotate the cable cap clockwise to secure the connection.
- 4. Connect the other end of the Antenna Cable to the wall mounted RFID Antenna, and rotate the cable cap clockwise to secure the connection.

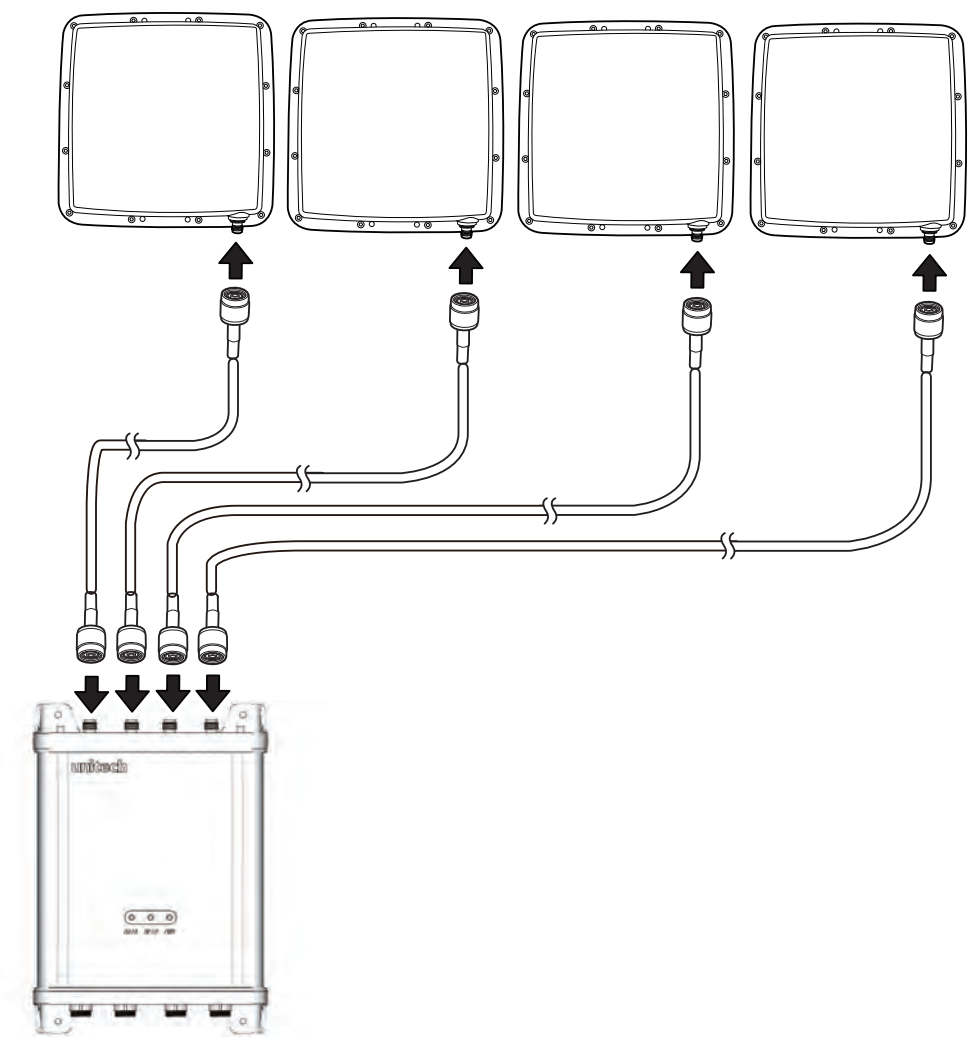

- **NOTE:** Refer to the RFID Antenna Installation guide for mounting the RFID Antenna(s).
- WARNING! To avoid radiation exposure, the RFID Antennas should be installed and operated with minimum distance 1000mm away from the human body.

### **Using the GPIO Interface**

Use the GPIO Cable to connect the RS700 to several external controls such as an LED indicator lamp, LCD or motion sensor.

#### **GPIO Pin Assignment**

Connect two relay output and digital input signals with the 10-pin GPIO cable. Connect external devices through the following:

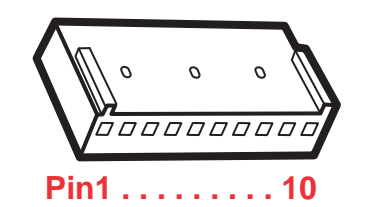

| Pin | Name   | Description                                          |
|-----|--------|------------------------------------------------------|
| 10. | DI1-1. | DIX: Digital Input (X=1; 2).                         |
| 9.  | DI1-2. | DIX-1                                                |
| 8.  | DI2-1. |                                                      |
| 7.  | DI2-2. | DIX-2                                                |
|     |        | DIX-1: Input Voltage (3.3V - 12V).<br>DIX-2: Ground. |
| 6.  | RL1C.  | RLX: Relay (X=1; 2).                                 |
| 5.  | RL1NC. | RLXC                                                 |
| 4.  | RL1NO. |                                                      |
| 3.  | RL2C.  |                                                      |
| 2.  | RL2NC. | C: Common.                                           |
| 1.  | RL2NO. | RLXNO NO: Normal Open.                               |

### Mounting the RS700

The RS700 comes standard with a wall mounting kit for easy installation.

Mount the RS700 to a wall through the following:

- Plastic conical anchor (4) 3x25mm.
- Self-tapping screw (4) 3.5x19mm.
- 1. Locate the four mounting holes on the RS700.

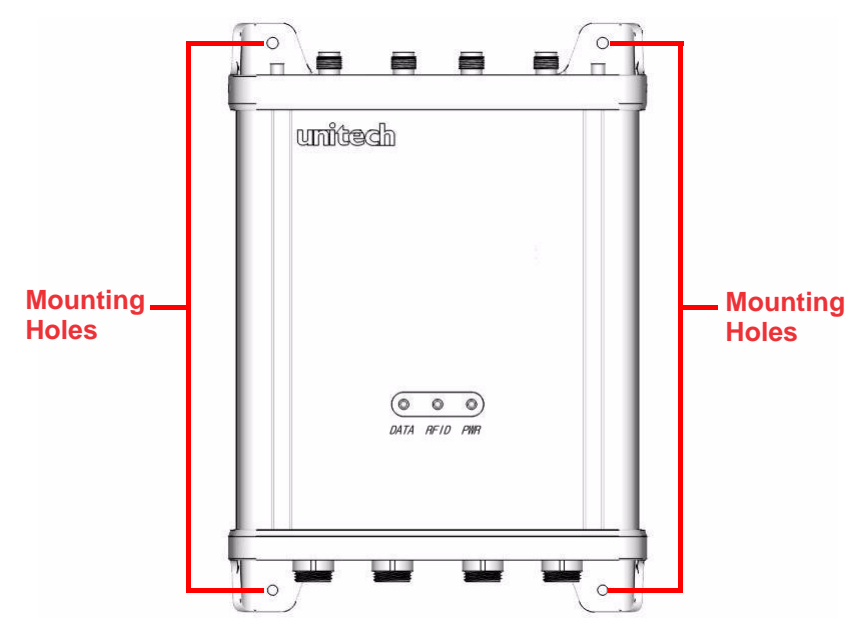

- 2. Place the RS700 on the wall. Mark the mounting hole locations with a pen.
- 3. Remove the RS700 and drill four 1/4-inch wide holes at least one inch deep.
- 4. Insert the four plastic conical anchors into the holes.
- 5. Secure the RS700 to the wall with the four self-tapping screws, and insert them into the plastic conical anchors.

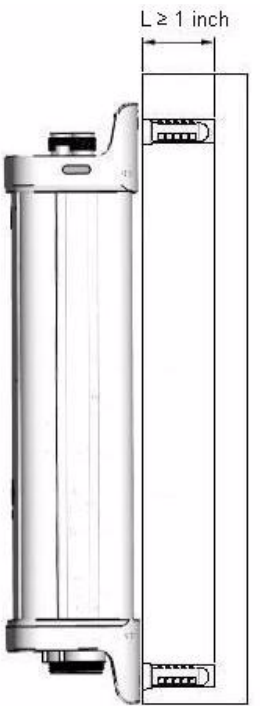

### **Performing a Hardware Reset**

Perform a reset if the RS700 freezes (i.e., no longer responds).

Resetting the RS700 erases all installed records, entries and programs; returning the RS700 to default status. (Not even the date and time settings remain.) All settings return to default mode. However, data stored in the flash storage or in an SD Card Slot will remain intact. Use the remote control to access the SD folder on the RS700. See *Using Remote Control* on page 47.

**NOTE:** During the next Microsoft ActiveSync operation, lost data can be restored that was previously synchronized on the computer, or data can be restored from a storage card.

Reset the RS700 through one of the following:

- 1. Use a stylus to press the reset button on the RS700's bottom panel.
- 2. Reconnect the power supply, and reset the Backup Battery Switch to the **on** position.
- **CAUTION!** Pressing the Reset Button erases current configuration settings and reboots the RS700. The RS700 returns to default mode. All registry settings and all files (including hidden files) are returned to their original factory defaults.

## Chapter 3

## **Making RFID Applications**

The Unitech RS700 Smart RFID Fixed Reader can do more than just read, store or forward data. The built-in Unitech RFID middleware helps filter data, execute commands and perform rich functions at the front end.

The Smart-Reader Server is designed to control and collect data from RFID tags through a wired or Wi-Fi network. Enhancing the data precision is possible by creating accurate reports, reducing server load and even customizing RFID applications on the RS700.

### **Using Smart-Reader Server**

#### **Opening Smart-Reader Server**

The RS700 automatically starts once it connects to an external power source. Follow the instructions below to check which programs are currently active (If necessary, activate the Smart-Reader Server on the RS700).

- 1. Install the remote control program. See Using Remote Control on page 47.
- 2. On the remote control window, double click **My Device**  $\rightarrow$  **Windows**  $\rightarrow$  **SRS**  $\rightarrow$  **SmartReader Server**. The SRS window appears with an assigned IP address.

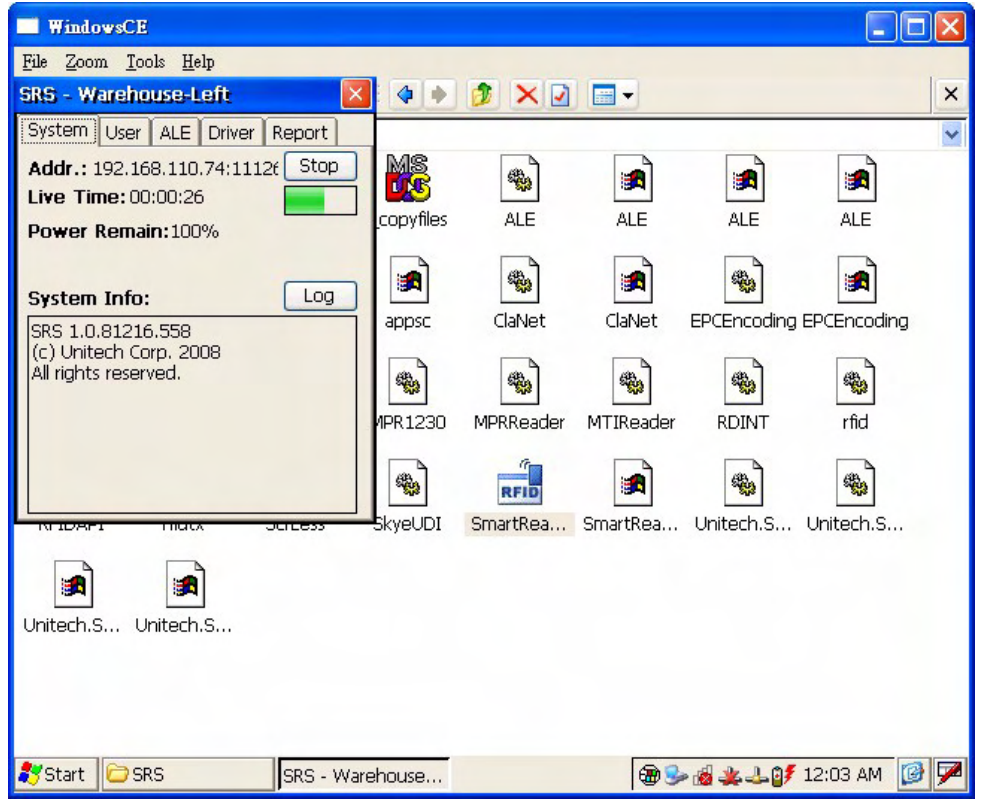

**NOTE:** The yellow RFID LED flashes on the RS700's front panel, indicating that the Smart-Reader Server is operating.

### **Controlling Smart-Reader Server Remotely**

It is necessary to install the Smart-Reader Server Remote Control (SRSRC) Program, to control the built-in RS700 Smart-Reader Server remotely. Please contact a Unitech representative to acquire the program.

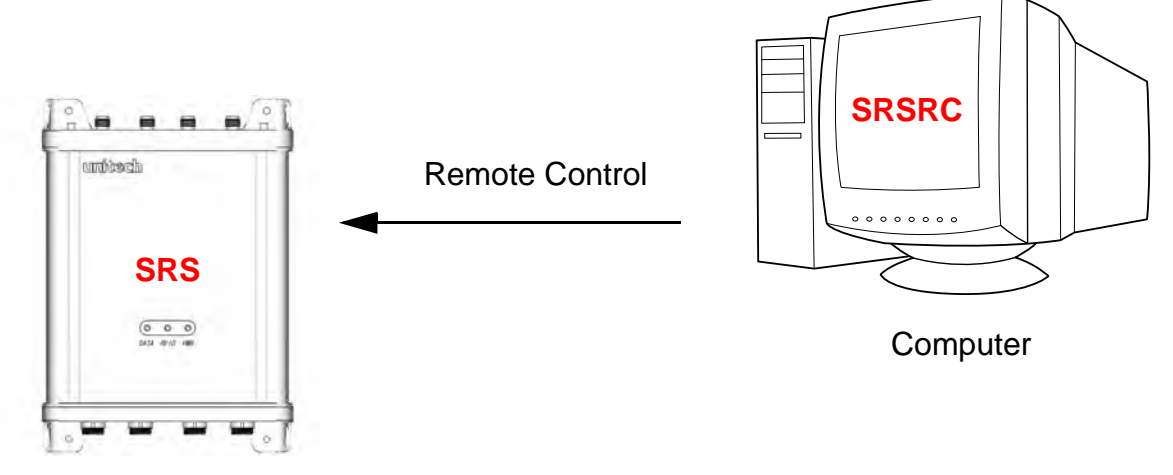

RS700

#### **Installing Microsoft .NET Framework**

To execute the SRSRC, Microsoft .NET Framework 3.5 must be installed on the computer. Download the software from the Microsoft Download Center at:

http://www.microsoft.com/downloads/details.aspx?FamilyID=333325fd-ae52-4e35-b531-508d977d32a6&DisplayLang=en.

**NOTE:** Uninstall any previous versions of Microsoft .NET Framework before installing Microsoft .NET Framework 3.5.

#### Installing the SRSRC Program

Install the SRSRC program and acquire an IP address for the RS700 through the following:

- 1. Connect the computer to a DHCP enabled network.
- 2. Connect the Ethernet Cable to the Ethernet Port on the RS700's bottom panel, and rotate the cable cap clockwise to secure the connection.
- 3. Connect the RS700 to the same network via DHCP. The DHCP server will assign an IP address to the RS700.
- 4. Install SRSRC.msi on the computer.
- 5. Follow the onscreen instructions to complete the installation of the SRSRC program.
- 6. Click Start  $\rightarrow$  Programs  $\rightarrow$  Smart-Reader Server Remote Control  $\rightarrow$  Reader Discovery.

7. Click **Discovery** to lookup the DHCP client in the same subnet.

| 💐 Reade   | rDiscovery ¥1.00 🛛                                                            |
|-----------|-------------------------------------------------------------------------------|
| Adapter:  | Realtek RTL8168/8111 PCI-E Gigabit Ethernet NIC - Packet Scheduler Miniport 💌 |
|           | IP: 192,168,110.80 Mask: 255,255,255.0                                        |
|           | Subnet: 192,168.110,1 ~ 192,168.110.254                                       |
| Progress  | Discovery                                                                     |
|           |                                                                               |
| IP        | MAC address                                                                   |
|           |                                                                               |
|           |                                                                               |
|           |                                                                               |
|           |                                                                               |
| The disco | very process will take about 2 or 3 minutes. Please keep patient for waiting. |
| Double cl | ick to open config webpage.                                                   |

8. Refer to the MAC address label attached on the RS700's bottom panel, and discover the RS700's IP address from the list box.

| 🕱 Reader           | rDiscovery V    | 1.00                                                |                     |
|--------------------|-----------------|-----------------------------------------------------|---------------------|
| Adapter:           | Realtek RTL     | 8168/8111 PCI-E Gigabit Ethernet NIC - Packet S     | cheduler Miniport 💌 |
|                    | IP: 192,168.1   | 10.80 Mask: 255.255.255.0                           | C.                  |
|                    | Subnet: 192.1   | 68.110.1 ~ 192.168.110.254                          |                     |
| Progress           |                 |                                                     | Discovery           |
| 1                  |                 |                                                     |                     |
| IP                 |                 | MAC address                                         | -                   |
| 192.168<br>192.168 | 110.57          | 00:16:09:06:00:40<br>00:16:09:06:01:99              |                     |
| 192,168            | 110.248         | 00:16:09:04:03:95                                   |                     |
|                    |                 |                                                     |                     |
|                    |                 |                                                     |                     |
| The disco          | verv process wi | ll take about 2 or 3 minutes. Please keep patient h | or waiting.         |
| Double cli         | ick to open con | fig webpage.                                        | -                   |

#### **Using the Smart-Reader Server Remote Control**

Start using the SRSRC through the following:

- 1. Click Start  $\rightarrow$  Programs  $\rightarrow$  Smart-Reader Server Remote Control  $\rightarrow$  Smart-Reader Server Remote Control.
- 2. Enter the assigned IP address in the **Server Address** field. To login, enter the default user name and password as **unitech**. Click **OK**.

| Server Name:    | Warehouse-Left 💉 🔀     |
|-----------------|------------------------|
| Server Address: | 192.168.110.59 : 11126 |
| 🔽 Login:        |                        |
| User Name:      | unitech                |
| Password:       | unitech                |
|                 | OK Cancel              |

**NOTE:** Do not change the default port number from **11126**, and ensure that the port is not occupied by any other service.

 The SRS Remote Control window appears. The SRSRC menu resides in the left pane, while the reader status is in the right pane. At the bottom right corner of the screen, the login info displays the user name and the login time duration. Click **Stop** to end the connection between the RS700 and the R1000 Reader.

| 📰 SRS Remote Control -                                 | Warehouse-Left - Device Sta                                                                                                    | tus                                                                                                    |                                      |
|--------------------------------------------------------|----------------------------------------------------------------------------------------------------|----------------------------------------------------------------------------------------------------|--------------------------------------|
| *192.168.110.80:11127                                  | arehouse-Left                                                                                                    | **************************************                                                                                                    | 9.7                                  |
| Device Status<br>Event Management<br>Report Management | Reader: R1000<br>Status:<br>Status: Connected, Readin                                                                                                    | ng                                                                                                    | Start Start                          |
| Server Log                                             | ( a three send                                                                                                    |                                                                                                    | ( NBP                                |
| About                                                  | Antennas:                                                                                                    | 4                                                                                                    |                                      |
|                                                        | Antenna Switch Time (ms):                                                                                                    | 300                                                                                                    |                                      |
|                                                        | Inventory Times:                                                                                                    | 0                                                                                                    | Apply                                |
|                                                        | Tags:                                                                                                    |                                                                                                    |                                      |
|                                                        | 30361F5F445C3E98758279<br>E2003411E8020110942622<br>30361F5F4447A340000001<br>30361F5F4445C3E98758279<br>E2003411E8020110942622<br>30361F5F4447A340000001<br>30361F5F4445C3E98758279<br>30361F5F445C3E98758279<br>30361F5F445C3E98758279<br>20361F5F445C3E98758279<br>30361F5F445C3E98758279<br>30361F5F445C3E98758279<br>30361F5F445C3E98758279<br>1111222233344445555666<br>30361F5F4447A340000001<br>2003411E8020110942622<br>30361F5F4447A340000001<br>2003411E8020110942622<br>30361F5F4447C3E98758279<br>1111222233344445555666<br>11112222333344445555666<br>11112222333344445555666<br>1111222333344445555666<br>1111222333344445555666<br>1111222333344445555666<br>1111222333344445555666<br>1111222333344445555666 | 14, 456600<br>14, 456650<br>14, 456650<br>14, 456650<br>14, 456685<br>14, 456685<br>14, 456685<br>14, 456703<br>16, 456710<br>70, 456717<br>70, 457784<br>16, 457790<br>18, 457803<br>18, 457803<br>18, 457812<br>18, 457852<br>16, 457857<br>70, 457847<br>14, 457852<br>16, 457879<br>70, 457847<br>14, 457852<br>16, 457879<br>70, 457879<br>70, 457879<br>70, 457879<br>70, 457879<br>70, 457879<br>70, 457879<br>70, 457879<br>70, 457879<br>70, 457875<br>14, 458747<br>70, 458747<br>70, 458751<br>14, 458756<br>15, 458756<br>16, 458756<br>16, 458756<br>17, 458756<br>17, 458756<br>18, 458756<br>18, 45 |                                      |
|                                                        |                                                                                                    |                                                                                                    | Clear                                |
| New Close                                              | Refresh                                                                                                    |                                                                                                    | User: unitech<br>Live Time: 00:05:40 |

**NOTE:** A dialog box appears informing **User account expired!** (when the screen is idle for three minutes). Login (again) and continue with the settings.

#### **Configuring Antenna Port**

To enable or disable antennas connected to antenna ports, click **Device Status** in the left screen panel. Configure the Antenna Port settings through the following:

- 1. In the **Antennas:** field, check the antenna port number to enable the antenna. Antenna port number (**1** is checked by default). If more than one antenna is enabled, the antennas switch in numerical order (i.e.,  $1 \rightarrow 2 \rightarrow 3 \rightarrow 4 \rightarrow 1$ ).
- 2. In the **Antenna Switch Time (ms):** field, input the Antenna Switch Time for each reading period (**300ms** by default).

- 3. In the **Inventory Times:** field, input the Inventory Times for reading times within the reading period (**0ms** by default). A setting of 0 or 8192ms is recommended, but it depends on the local environment.
- **NOTE:** The Antenna Switch Time and the Inventory Times cannot both be simultaneously set at **0**.
- 4. Click **Apply** to save the settings.

Antenna ports switch when the Antenna Switch Time or Inventory Times run out. If installed properly, the Tags screen will display any data collected from the antennas. Click **Clear** at the bottom of the screen to view the fresh data. See *Installing RFID Antenna (Optional)* on page 7.

**NOTE:** The red DATA LED flashes on the RS700's front panel, indicating data collection.

#### **Defining Smart Reader Behavior**

In the left pane, click **Event Management**. In the right panel, define the event cycle specifications, specify the report criteria and the setup filter rules.

| 📰 SRS Remote Control - W    | arehouse-Left - Event Managemen   |                                                                                                    |
|-----------------------------|-----------------------------------|----------------------------------------------------------------------------------------------------|
| *192.168.110.80:11127 Warel | nouse-Left                        |                                                                                                    |
| La salaria                  | All Defined EC Specs:             |                                                                                                    |
| Device Status               | *spec Test1, subscribed           |                                                                                                    |
| Report Management           |                                   |                                                                                                    |
| 0 T                         | EC Spec: "specTest1"              |                                                                                                    |
| Server Log                  | Reader: R1000                     |                                                                                                    |
| About                       | Boundary Spec:                    | <u> </u>                                                                                                    |
|                             | Repeat Period 5000 E              | uration: 4500 Stable Set Interval: (ms)                                                                                                    |
|                             | Trieger, Start:                   | 1                                                                                                    |
|                             | Stop                              |                                                                                                    |
|                             | The half the to Depart            |                                                                                                    |
|                             | Include spec in Reports           |                                                                                                    |
|                             |                                   |                                                                                                    |
|                             | Report Specs: report1             |                                                                                                    |
|                             | Set: CURRENT                      |                                                                                                    |
|                             | Output Includes:                  | x D Raw Hey Raw Der D Course                                                                                                    |
|                             |                                   | e itom movi itom p.~ itom p.~                                                                                                    |
|                             |                                   |                                                                                                    |
|                             | Filter: Include Patterns:         | + - X                                                                                                    |
|                             | Evolude Patterns:                 |                                                                                                    |
|                             | Linciule I dilettis.              | +   -   32                                                                                                    |
|                             | Group Patterns:                   | = +   -   ×                                                                                                    |
|                             |                                   |                                                                                                    |
|                             |                                   | The Control of Control of Control |
|                             |                                   | INEM #Dec Defea                                                                                                    |
|                             |                                   |                                                                                                    |
|                             | Subscription: file://srs/reports/ | 2                                                                                                    |
|                             |                                   |                                                                                                    |
|                             |                                   | Subscribe Unsubscribe                                                                                                    |
|                             |                                   |                                                                                                    |
|                             |                                   |                                                                                                    |
|                             | C                                 |                                                                                                    |
|                             | New EC Spec                       | Delete Define Undefine >                                                                                                    |
| New Clear                   | Petroph                           | User: unitech                                                                                                    |
| Twee Crose                  | Trettezh                          | Live Time: 00:14:02                                                                                                    |

#### Creating a New EC Spec

In the **All Defined EC Specs** field, **\*specTest1** is defined and subscribed as the default. Create a new event cycle specification through the following:

1. Click New EC Spec. An InputBox screen appears.

| InputBox                       |           |
|--------------------------------|-----------|
| EC-Spec Name::                 |           |
| spec1                          |           |
| Help:                          |           |
| Specify a unique ec-spec name. |           |
|                                | OK Cancel |

2. Input a unique EC Spec name or accept the default at **spec1**. Click **OK**, and **spec1** appears in the **All Defined EC Specs** field.

| 🔜 SRS Remote Control -                                 | Warehouse-Left - Event Manag                                                               | gement        |                                   |          |
|--------------------------------------------------------|--------------------------------------------------------------------------------------------|---------------|-----------------------------------|----------|
| *192.168.110.80:11127                                  | larehouse-Left                                                                             |               |                                   |          |
| Device Status<br>Event Management<br>Report Management | All Defined EC Specs:<br>*specTest1, subscribed<br>spec1                                   |               |                                   |          |
| Server Log                                             | EC Spec: "spec1"                                                                           |               |                                   |          |
| About                                                  | Reader: \$(READER)<br>Boundary Spec:                                                       | Duration:     | Stable Set Interval: (m           | <<br>\$) |
|                                                        | Report Specs: report1<br>Set: CURRENT<br>Output Includes: EPC<br>Filter: Include Patterns: | V Tag 🗌 Raw F | Iex 🗌 Raw Dec 📋 Count             | × <      |
|                                                        | Exclude Patterns:                                                                          |               |                                   | - FEX    |
|                                                        | Group Patterns:                                                                            |               |                                   | +•×      |
|                                                        |                                                                                            |               | New Spec Delete                   | •        |
|                                                        | Subscription:                                                                              |               |                                   | <        |
|                                                        |                                                                                            |               | Subæribe Unsubæ                   | nbe      |
|                                                        | New EC Spec                                                                                | Delete        | Define Undefi                     | ne >     |
| New Close                                              | Refresh                                                                                    |               | User: unitech<br>Live Time: 00:10 | 6:14     |

- 3. In the **All Defined EC Specs:** field, check **Repeat, Period:** for the automatic reading mode, and set the following values in milliseconds.
  - Repeat, Period: field Cycle time (5000ms by default).
  - Duration: field Duration for reading data within the cycle time (4500ms by default).

- Stable Set Interval: field Interval time between cycles (0ms by default).
- 4. Check **Trigger, Start:** to activate the trigger manually. Specify the **trigger start/ stop** name for the event cycle. Add *II* before the name string. For example, input the following in each field:
  - Start: //spec1\_start\_trigger.
  - Stop: //spec1\_stop\_trigger.
- 5. Check Include Spec In Reports to include the EC-Spec info in the report.

#### Specifying Report Criteria

In the **Report Specs** field, set **report1** as the default. Modify or create reports through the following:

1. Click **New Spec** and **Yes** to create a new report. The **report2** appears in the **Report Specs** field.

Click **Delete** to delete a selected report.

| 🛃 SRS Remote Control                                   | - Warehouse-Left - Event Management                                                                                                    |                                                   |
|--------------------------------------------------------|----------------------------------------------------------------------------------------------------|---------------------------------------------------|
| *192.168.110.80:11127                                  | Warehouse-Left                                                                                                    |                                                   |
| Device Status<br>Event Management<br>Report Management | All Defined EC Specs:<br>*specTest1, subscribed<br>spec1                                                                                                    |                                                   |
| Server Log                                             | EC Spec: "spec1"                                                                                                    |                                                   |
| About.                                                 | Reader: R1000         Boundary Spec:         O Repeat, Period:       5000       Duration:       4500       Stable         Trigger, Start:       //spec1_start_trigger         Stop:       //spec1_stop_trigger         Include Spec In Reports | Set Interval: (ms)                                |
|                                                        | Report Specs:       report1         Set:       CURRENT         Output Includes:       EPC         Filter:       Include Patterns:         Exclude Patterns:                                                                                    | Aaw Dec □ Count +•x +•x                           |
|                                                        | Subscription:                                                                                                    | New Spec Delete                                   |
|                                                        | New EC Spec Delete                                                                                                    | Subsanhe Insubsanhe Define Undefine > User mitsch |
| New Close                                              | Refresh                                                                                                    | Live Time: 00:46:53                               |

- 2. In the Set: drop down menu, select the occasion for the report:
  - CURRENT: Produces report when tag reading occurs.
  - ADDITIONS: Produces report when tag seen in this cycle, but not in the previous cycle.
  - DELETIONS: Produces report when tags not seen in this cycle, but seen in the previous cycle.

- 3. Definitions of the options in the **Output Includes** field:
  - **EPC:** Displays EPC encoding method.
  - Tag: Displays tag ID.
  - Raw Hex: Displays hexadecimal data.
  - Raw Dec: Displays decimal data.
  - Count: Displays tag count.

#### Setting up Filter Rules

Use a filter to sort data in the **Report Specs** field. Setup the filter rules through the following:

- 1. To add a filter, select a desired report from the **Report Specs** drop down menu. For example, **report1**.
- 2. To add a new inclusive pattern, click + next to the **Include Patterns** field. An InputBox screen appears with some predefined patterns for reference.

| InputBox                                                                                               |        |
|----------------------------------------------------------------------------------------------------|--------|
| Filter, include pattern:<br>um epc.pat.SCHEME * * * *                                                  |        |
| Help:                                                                                                  |        |
| Predefined patterns for scheme:<br>GID-96: um:epc:pat:gid-96:***<br>SGTIN-64: um:epc:pat:sgtin-64:**** | ×      |
| ОК                                                                                                    | Cancel |

To create a GID-96 encoding, input any of the following:

- urn:epc:pat:gid-96:20.100.5000 to match the EPC for Unitech serial number 5000.
- urn:epc:pat:gid-96:20.100.\* to match any ABC's EPC (regardless of serial number).
- urn:epc:pat:gid-96:20.\*.[5000-9999] to match any XYZ Corporation product whose serial number is between 5000 and 9999 (inclusive).
- urn:epc:pat:gid-96:\*.\*.\* to match any GID-96 tag.
- Click OK to confirm. To modify an inclusive pattern, select the pattern and click -. To delete an inclusive pattern, select the pattern and click x.
- 4. Follow similar steps to exclude or group patterns.

#### **Defining the EC Spec**

After defining the event cycle and its report specifications, save this EC Spec through the following:

- 1. Select a desired EC Spec, for example, **spec1**.
- 2. Click Define. The #spec1, defined appears in the All Defined EC Specs field.

#### Subscribing the EC Spec

In order to implement the event cycle, make a subscription to the EC Spec through the following:

- 1. Select a defined EC Spec in the **All Defined EC Specs:** field. For example, **#spec1**.
- 2. Click **Subscribe**. An InputBox screen appears with some predefined formats for reference.

| 📰 SRS Remote Control                  | - Warehouse-Left - Event Management                                                                                                    |                     |
|---------------------------------------|----------------------------------------------------------------------------------------------------|---------------------|
| *192.168.110.80:11127                 | Warehouse-Left                                                                                                    |                     |
| During Oktober                        | All Defined EC Specs:                                                                                                    |                     |
| Event Management<br>Report Management | #spec1, defined<br>*spec Test1, subscribed                                                                                                    |                     |
| Server Log                            | EC Spec: "spec1"                                                                                                    |                     |
| About                                 | Reader: R1000<br>Boundary Spec:<br>Repeat, Period 5000 Duration: 4500 Stable Set Int<br>Tragger, Start. file://spec1_start_trigger/<br>Stop: file://spec1_stop_trigger/ | erval: (ms)         |
|                                       | Report Specs: report1<br>Set: CURRENT<br>Output Includes: EPC Tag Row Hex Row De                                                                                        | e [] Count          |
|                                       | Filter: Include Patterns:<br>Exclude Patterns:                                                                                                    | + - x               |
|                                       | Group Patterns:                                                                                                    | + -  x              |
|                                       | New S1                                                                                                    | pec Delete          |
|                                       | Subscription:                                                                                                    | ibe Unsubsente      |
|                                       | New EC Spec Delate Defin                                                                                                    | B Undefine >        |
| INGM Close                            | Keiresh                                                                                                    | Live Time: 01:18:26 |

3. In the **Subscribe Notification:** field, input any of the following:

| InputBox                                                                           |           |
|------------------------------------------------------------------------------------|-----------|
| Subscribe Notification:                                                            |           |
| Help:                                                                              |           |
| Format of subscribe notification:<br>file://'<br>'top://' use top host in this SRS |           |
|                                                                                    | OK Cancel |

 - file:// to store data in the folder located in the path My Device/srs/reports on the RS700.

- tcp:// to send the report to the computer hosting SRS, i.e.,
   192.168.110.80:11127, the tab shown on the upper left corner of the screen.
- tcp://192.168.110.114:11126 to send the report to another computer in the same subnet with IP address 192.168.110.114 and default port 11127.
- 4. Click **OK**, and **\*spec1**, **subscribed** appears in the **All Defined EC Specs** field. Click the **!** button next to the trigger start/stop fields that appear, and this allows to control the reading behaviors.

#### **Redefining the Subscription**

Redefine a subscribed EC Spec through the following:

- 1. In the **All Defined EC Specs:** field, select a subscribed EC Spec. For example, **\*spec1**.
- 2. In the **Subscription:** field, select the subscribe notification path.
- 3. Click Unsubscribe to cancel the subscription.

| Device Status<br>Event Management<br>Report Management<br>Server Log<br>About<br>Reader: R1000<br>Boundary Spec:<br>Reader: R1000<br>Boundary Spec:<br>Repeat, Randoi 5000 Duration: 4500 Stable Set Interval: (me)<br>Progen, Statu<br>Stop: file://opec1_start_trigger/<br>Stop: file://opec1_start_trigger/<br>Report Spec: report!<br>Set: TRRENT<br>Output Includes: EPC Tase Rew Hay: Rew Dec Count<br>Filter: Include Patterns:<br>Exclude Patterns:<br>Exclude Patterns:<br>Subscription: file://opectA<br>Subscription: file://opectA<br>Subscription: file:// |                                                        | All Defined EC Space                                                                                                    |                                                                                                 |
|----------------------------------------------------------------------------------------------------|--------------------------------------------------------|----------------------------------------------------------------------------------------------------|-------------------------------------------------------------------------------------------------|
| Server Log<br>About BC Spec: "spec1" Reader: R1000 Boundary Spec: Capacity Forced: 5000 Duration: 4500 Stable Set Interval: (ms) Trager, Start: File://spec1_start_trigger/ Stop: File://spec1_start_trigger/ Stop: File://spec1_start_trigger/ Couput Include: File: Include Patterns: File: Include Patterns: File: File: File                                                                                                    | Device Status<br>Event Management<br>Report Management | *spec1, subscribed<br>*specTest1, subscribed                                                                            |                                                                                                 |
| About.       Reader: R1000         Boundary Spec:       Repet: Facod 5000       Duration: 4500       Stable Set Interval: (ms)         Trager, Start.       file://spec1_start_trigger/       I         Stop:       file://spec1_start_trigger/       I         Datable Species       report!       I         Set:       URRENT       I         Output Includes:       EPC       Tas       Rew Enc         Filter:       Include Patterns:       I       I         Boundary Patterns:       I       I       I         Boundary Patterns:       I       I       I         Boundary Patterns:       I       I       I         Boundary Patterns:       I       I       I         Boundary Patterns:       I       I       I         Wew EC Spec       Delate       Delate       Instrumenter                                                                                                    | а. т.                                                  | EC Spec: "spec1"                                                                                                    |                                                                                                 |
| Report Specs:       report1         Set:       URREAT         Output Includes:       EPC         Filter:       Include Patterns:         Exclude Patterns:       # # #         Group Patterns:       # # #         Bask Spec       Delete         Subscription:       EPE Mars/sequents/         New EC Spec       Delete         Delete       Unsubscribe                                                                                                    | Server Log<br>About                                    | Reader: R1000<br>Boundary Spec:<br>Repeat, Pariod 500<br>Tragger, Starti file<br>Stop: file<br>Include Sper. In Hoports | 00     Duration:     4500     Stable Set Interval:     (ms)       ://spec1_start_trigger/     ! |
| Exclude Patterns:<br>Group Patterns:<br>New Spec: Delete<br>Subscription: file://srs/ueports/<br>Subscribe Unsubscribe<br>New EC Spec Delete<br>Define Undefine                                                                                                    |                                                        | Report Specs: report1<br>Set: CURRENT<br>Output Includes: EPC                                                           | Tag Rew Hay Raw Dec Count                                                                       |
| New EC Spec Delete Define Undefine                                                                                                    |                                                        |                                                                                                    |                                                                                                 |
| New EC Spec Delate Define Undefine                                                                                                    |                                                        | Exclude Patterns:<br>Group Patterns:                                                                                    |                                                                                                 |
|                                                                                                    |                                                        | Exclude Patterns:<br>Group Patterns:<br>Subscription:                                                                   | Hew Spec Delete<br>Orts' <<br>Subscribe Unsubscribe                                             |

4. Click **Undefine** or **Delete** at the bottom of the screen. Now, it is possible to redefine or delete this EC Spec.

#### **Viewing Data Collection Report**

Click **Report Management** in the left screen panel. All reports set to store on the RS700 will display in the right pane. Manage reports through the following:

| 🖷 SRS Remote Control  | - Warehouse-Left - Report Management                                                                                                    |                                                                            |  |
|-----------------------|----------------------------------------------------------------------------------------------------|----------------------------------------------------------------------------|--|
| *192.168.110.80:11127 | Warehouse-Left                                                                                                    |                                                                            |  |
|                       | All Reports: (Total 70)                                                                                                    |                                                                            |  |
| Device Status         | And Reports (1001/10)                                                                                                    |                                                                            |  |
| Event Management      | \srs\reports\000101-000237-000.xml                                                                                                    |                                                                            |  |
| Report Management     | \srs\weports\000101-000242-000.cml                                                                                                    |                                                                            |  |
|                       | \srs\reports\000101-000247-000.xml                                                                                                    |                                                                            |  |
| Server Log            | srsueports/000101-000252-000.xml<br>/srs/ueports/000101-000257-000.xml                                                                                                    |                                                                            |  |
| 4                     | \srs\reports\000101-000302-000.xml                                                                                                    | **                                                                         |  |
| About                 | Report: "\srs\reports\000101-000813-000.xon1"                                                                                                    |                                                                            |  |
|                       | <pre><?ml version="1.0" encoding="utf-8" ?> <ale:ecreports xml<br=""><reports<br><report reportname="report1"><br/><groups<br><grouplist><br/><member><br/><tgsum.epc:di.sgtin.8902609.073357.27< pre=""><br/><tagsum.epc:di.sgtin.8902609.073357.27< pre=""><br/><tagsum.epc:di.gstin.8902609.073357.27< pre=""><br/><tagsum.epc:di.gstin.8902609.073357.27< pre=""><br/><tagsum.epc:di.gstin.8902609.073357.27< pre=""><br/><tagsum.epc:di.gstin.8902609.073357.27< pre=""><br/><tagsum.epc:tag:mu.epc.aw.96.x30361f5f4447a.340000000<br></tagsum.epc:tag:mu.epc.aw.96.x30361f5f4447a.340000000<br></tagsum.epc:di.gstin.8902609.073357.27<></tagsum.epc:di.gstin.8902609.073357.27<></tagsum.epc:di.gstin.8902609.073357.27<></tagsum.epc:di.gstin.8902609.073357.27<></tagsum.epc:di.sgtin.8902609.073357.27<></tgsum.epc:di.sgtin.8902609.073357.27<></member></grouplist></groups<br></report></reports<br></ale:ecreports></pre><br><tagsum.epc:tag:mu.epc.aw.96.x11112222333344445555666<br><br/><tagsum.epc:tag:mu.epc.aw.96.x11112222333344445555666<br><br/><tagsum.epc:tag:gstin.8902609.094458.105050700052<br><tagsum.epc:di.sgtin.8902609.094458.105050700052<br><tagsum.epc:di.sgtin.8902609.094458.105050700052<br><tagsum.epc:di.sgtin.8902609.094458.105050700052<br><tagsum.epc:di.sgtin.8902609.094458.105050700052<br><tagsum.epc:di.sgtin.8902609.094458.105050700052<br><tagsum.epc:di.sgtin.8902609.094458.105050700052<br><tagsum.epc:di.sgtin.8902609.094458.105050700052<br><tagsum.epc:di.sgtin.8902609.094458.105050700052<br><tagsum.epc:di.sgtin.8902609.094458.10505070052<br><tagsum.epc:di.sgtin.8902609.094458.10505070052<br><tagsum.epc:di.sgtin.8902609.09458.10505070052<br><tagsum.epc:di.sgtin.8902609.09458.10505070054<br><tagsum.epc:di.sgtin.8902609.09458.10505070054<br><tagsum.epc:di.s< td=""><td>s:epcglobal="unrepcglobal:xsd:1" xmln<br/>1B<br/>56<br/><br/>10552<br/>14<br/>70</td></tagsum.epc:di.s<></tagsum.epc:di.sgtin.8902609.09458.10505070054<br></tagsum.epc:di.sgtin.8902609.09458.10505070054<br></tagsum.epc:di.sgtin.8902609.09458.10505070052<br></tagsum.epc:di.sgtin.8902609.094458.10505070052<br></tagsum.epc:di.sgtin.8902609.094458.105050700052<br></tagsum.epc:di.sgtin.8902609.094458.105050700052<br></tagsum.epc:di.sgtin.8902609.094458.105050700052<br></tagsum.epc:di.sgtin.8902609.094458.105050700052<br></tagsum.epc:di.sgtin.8902609.094458.105050700052<br></tagsum.epc:di.sgtin.8902609.094458.105050700052<br></tagsum.epc:di.sgtin.8902609.094458.105050700052<br></tagsum.epc:di.sgtin.8902609.094458.105050700052<br></tagsum.epc:tag:gstin.8902609.094458.105050700052<br></tagsum.epc:tag:mu.epc.aw.96.x11112222333344445555666<br></tagsum.epc:tag:mu.epc.aw.96.x11112222333344445555666<br> | s:epcglobal="unrepcglobal:xsd:1" xmln<br>1B<br>56<br><br>10552<br>14<br>70 |  |
|                       | Auto Upload All Reports                                                                                                    |                                                                            |  |
|                       | Delete in Server Alter Opload                                                                                                    |                                                                            |  |
|                       | Upload Interval: 300 seconds                                                                                                    |                                                                            |  |
|                       | Report Folder:                                                                                                    |                                                                            |  |
|                       |                                                                                                    |                                                                            |  |
| New Close             | Refresh                                                                                                    | User: unitech                                                              |  |
|                       |                                                                                                    | 19196 TIME, 00,19.92                                                       |  |

- 1. Click **Refresh** to load the latest reports into the **All Reports:** field.
- 2. Double click the desired report in the **All Reports:** field so that it opens in the middle of the screen. Click **Clear** to clear the screen and view the report with fresh data.
- 3. Check Auto Upload All Reports to upload reports to the computer.
- 4. Check **Delete In Server After Upload** to delete the report after uploading.
- 5. In the **Upload Interval:** field, set the **Upload Interval** in units of seconds (by default, the value is set at **300** seconds).
- 6. Choose the preferred folder to store reports in XML format on the computer.

Click on the IP address tab to view reports that set to send out to computers in the network. Click **Refresh** and select a desired IP address. Click **Clear** to clear the screen and view the report with fresh data, or click **Delete** to remove the report page.

#### Viewing Server Log

Click **Server Log**, and log events on the Smart-Reader Server display in the right pane. Click **Clear** to clear the screen and view fresh logs.

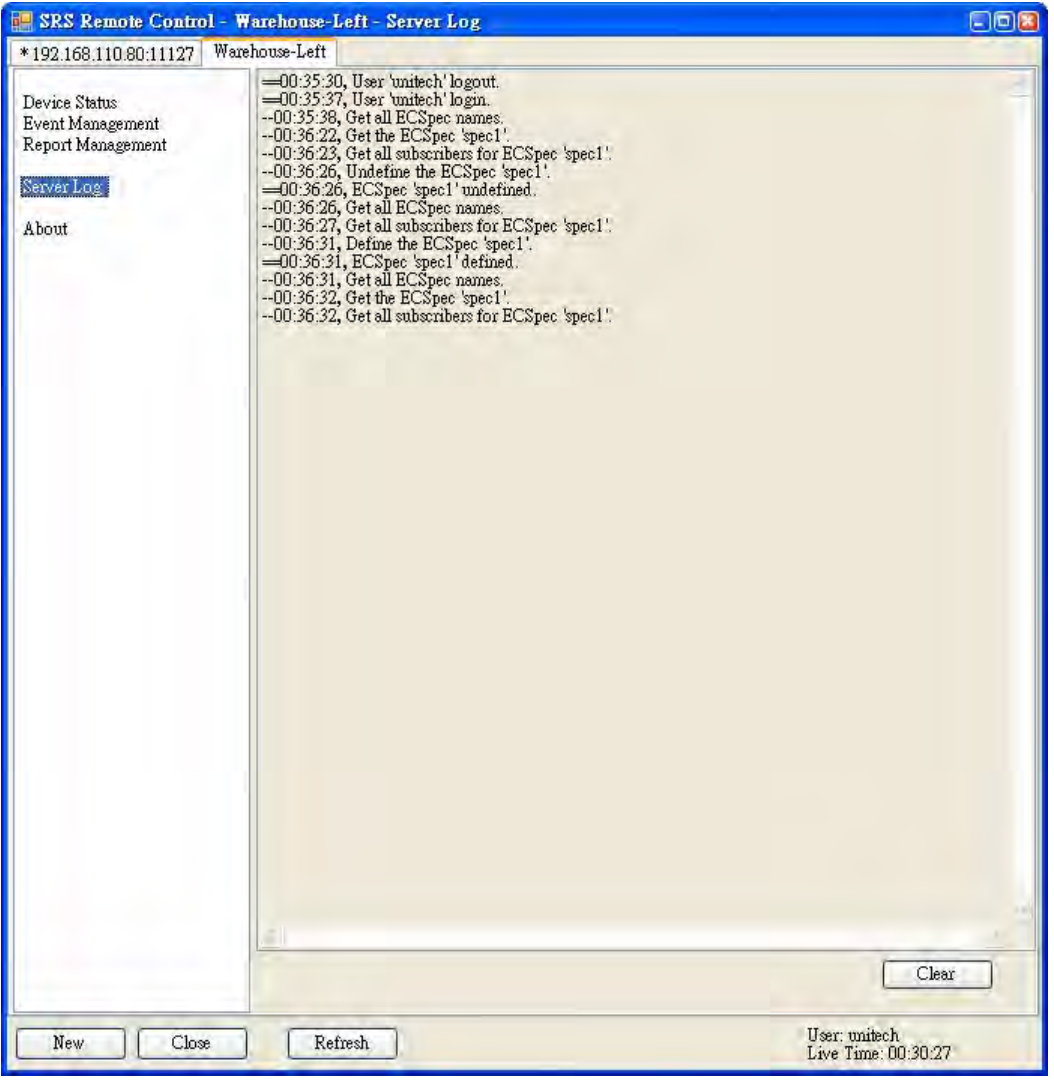

### **Using the Application Programming Interface**

Besides using the built-in RS700 Smart-Reader Server and SRSRC, develop or customize RFID applications based on specified requirements. To learn more about the API, please refer to the Unitech Software Development Kit and Programming Manual.

## **Connecting to BizTalk Server**

RS700 supports Microsoft BizTalk Server for data collection. Connect to the BizTalk Server through the following:

- Copy the UnitechAdapter.dll, which is on the Unitech Software Development Kit CD-ROM, to the BizTalk RFID Manager folder (C:\Program Files\Microsoft Biz-Talk RFID\bin).
- 2. Run RFID Manager.

3. Right-click **Device Providers** in the left screen panel, and select **New Provider** to add a provider. The Add Provider screen appears.

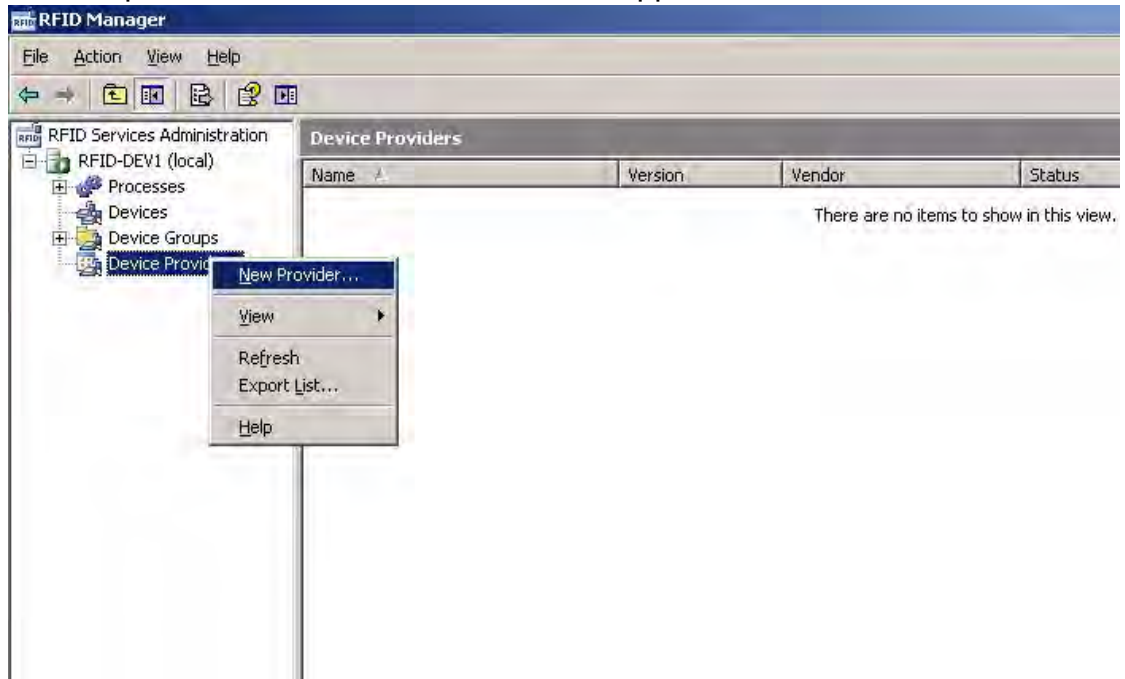

4. Type a name for the provider, and click **Browse** to locate the file, Unitech-Adapter.dll which is saved in Step 1. Click **Register** to add the provider.

| <u>V</u> ame:                 | unitechProvider | à -                    |            |                  |
|-------------------------------|-----------------|------------------------|------------|------------------|
| jile name(s):                 | C:\Program File | s\Microsoft BizTalk Rf | FID\bin\Ur | Browse           |
| ovider Properties:            |                 |                        |            | <u>R</u> egister |
| Tinberit lag level frankservi | ie.             | Log level              | -          | 1                |
| No. No. L. L. T.              |                 |                        |            |                  |
|                               |                 |                        |            |                  |
|                               |                 |                        |            |                  |
|                               |                 |                        |            |                  |
|                               |                 |                        |            |                  |
|                               |                 |                        |            |                  |
|                               |                 |                        |            |                  |
|                               |                 |                        |            |                  |

5. Click **OK** to confirm.

| name for the provider, provide t<br>ince a provider is registered, you<br>To complete the registration, clic | ne list of files as<br>u can edit its pro<br>k OK,                                                                                                    | sociated with the<br>perties in the                                                                 |
|----------------------------------------------------------------------------------------------------|----------------------------------------------------------------------------------------------------|----------------------------------------------------------------------------------------------------|
| initechProvider                                                                                              |                                                                                                    |                                                                                                    |
| :\Program Files\Microsoft BizTal                                                                             | k RFID\bin\Ur                                                                                                    | Browse                                                                                              |
|                                                                                                    |                                                                                                    | <u>R</u> egister                                                                                    |
|                                                                                                    |                                                                                                    |                                                                                                    |
| Log level                                                                                                    | Info                                                                                                    | <u></u>                                                                                             |
|                                                                                                    |                                                                                                    |                                                                                                    |
| 1.0                                                                                                    |                                                                                                    |                                                                                                    |
|                                                                                                    |                                                                                                    |                                                                                                    |
|                                                                                                    |                                                                                                    |                                                                                                    |
|                                                                                                    |                                                                                                    |                                                                                                    |
| losing this dialog box                                                                                       |                                                                                                    |                                                                                                    |
|                                                                                                    | _                                                                                                    |                                                                                                    |
|                                                                                                    | a name for the provider, provide t<br>Once a provider is registered, you<br>. To complete the registration, did<br>unitechProvider<br>[C:\Program Files\Microsoft BizTal<br> | a name for the provider, provide the list or files as<br>Once a provider is registration, click OK. |

6. Right-click **Devices** in the left screen panel, and select **New Device** to add a device. The Add Device Wizard screen appears.

| RFID Service | ces Administration                                 | Devices |        |         |          |          |
|--------------|----------------------------------------------------|---------|--------|---------|----------|----------|
| E RFID-D     | EV1 (local)<br>icesses                             | Name    | Status | Address | Provider | D        |
| D            | New Device<br>Import<br>Export<br>Connection Param | neters  |        | THE E A |          | 3 YIGYV, |
|              | ⊻iew                                               | •       |        |         |          |          |
|              | Refresh<br>Export List                             |         |        |         |          |          |
|              | Help                                               |         |        |         |          |          |
|              |                                                    |         |        |         |          |          |
|              |                                                    |         |        |         |          |          |
|              | Help                                               |         |        |         |          |          |

7. Check Add single device. Click Next.

| Add Device Wizard                                     |                                                                                                    |  |
|-------------------------------------------------------|----------------------------------------------------------------------------------------------------|--|
| Introductio                                           | n                                                                                                    |  |
| Introduction<br>Provider                              | Introduction                                                                                                    |  |
| Connection<br>Add Device to a Group<br>Authentication | This wizard helps you add a device. To add a device, you need to know:<br>- Its connection parameters<br>- The provider that the device will use<br>- Credentials required (if any) to successfully connect to the device |  |
| roperties<br>Completion                               | If you are unable to connect to a device, you can add it in offline mode for future use, when the<br>device comes online.                                                                                                 |  |
|                                                       | Select an appropriate option for adding the device:                                                                                                    |  |
|                                                       | <ul> <li>Add <u>multiple devices</u></li> <li>Add <u>multiple devices</u></li> </ul>                                                                                                    |  |
|                                                       |                                                                                                    |  |
|                                                       |                                                                                                    |  |
|                                                       | < Brevious Next > Einish Cancel                                                                                                    |  |

8. Select the newly created provider in Step 4. Click Next.

| roduction                           | Provider                                                                                                    |
|-------------------------------------|----------------------------------------------------------------------------------------------------|
| nnection                            | Select a provider from the list, and then click Next. If the provider does not appear in the list,<br>click Add Provider. |
| d Device to a Group<br>thentication | A <u>v</u> ailable providers:                                                                                             |
| operties                            | unitechProvider Add Provider                                                                                              |
|                                     |                                                                                                    |
|                                     |                                                                                                    |

9. Input the RS700's IP address and port number. Click Next.

| Add Device Wizard        |                                                                          |                                                                                   |
|--------------------------|--------------------------------------------------------------------------|-----------------------------------------------------------------------------------|
| Connection               | L.                                                                       |                                                                                   |
| Introduction<br>Provider | Connection                                                               |                                                                                   |
| Connection               | Select a connection type and provi<br>required for the RFID server to co | ide the required information for this connection. This is<br>nnect to the device. |
| Add Device to a Group    |                                                                          |                                                                                   |
| Authentication           | Connect using:                                                           | ТСР                                                                               |
| Properties               |                                                                          |                                                                                   |
| ompiedon                 | Name or IP address:                                                      | 192.168.110.102                                                                   |
|                          | Po <u>r</u> t:                                                           | 11126                                                                             |
|                          |                                                                          |                                                                                   |
|                          |                                                                          |                                                                                   |
|                          |                                                                          |                                                                                   |
|                          |                                                                          |                                                                                   |
|                          |                                                                          |                                                                                   |
|                          |                                                                          |                                                                                   |
|                          |                                                                          |                                                                                   |
|                          |                                                                          |                                                                                   |
|                          |                                                                          |                                                                                   |
|                          |                                                                          | < Previous Next > Finish Cancel                                                   |
|                          |                                                                          |                                                                                   |

10. Click Next.

| introduction<br>Provider     | Add Device to a Group<br>To add the device to a group, select the group, and then click f | Vext. To add a new device group, |
|------------------------------|-------------------------------------------------------------------------------------------|----------------------------------|
| Add Device to a Group        |                                                                                           |                                  |
| Authentication<br>Properties | Existing groups:                                                                          | Ne <u>w</u> Group                |
|                              |                                                                                           |                                  |
|                              |                                                                                           |                                  |

11. Enter the default user name and password as **unitech**. Click **Next**.

| Add Device Wizard                                               |                                                                       |                                                                                                    |
|-----------------------------------------------------------------|-----------------------------------------------------------------------|----------------------------------------------------------------------------------------------------|
| Authentica                                                      | ition                                                                 |                                                                                                    |
| Introduction<br>Provider<br>Connection<br>Add Device to a Group | Authentication<br>If the device requires a<br>use to connect to the d | uthentication, type the credentials that Microsoft BizTalk RFID should<br>levice, and then click Next. |
| Authentication                                                  |                                                                       | unitech                                                                                                |
| roperties                                                       | User name:                                                            |                                                                                                    |
| Iompletion                                                      | Password:                                                             | ****                                                                                                   |
|                                                                 |                                                                       |                                                                                                    |
|                                                                 |                                                                       |                                                                                                    |
|                                                                 |                                                                       |                                                                                                    |

12. Type a name for the device. Click **Next**.

| rovider<br>ponection<br>dd Device to a Group | Properties<br>We were successful in co<br>device. Any changes ma                     | onnecting to the device. The following p<br>de here will override the device proper | properties are available on the<br>ties. |
|----------------------------------------------|--------------------------------------------------------------------------------------|-------------------------------------------------------------------------------------|------------------------------------------|
| uthentication                                | N <u>a</u> me:                                                                       | R5700                                                                               |                                          |
| ompletion                                    | Description:     Firmware version:     Vendor:     Location:     Use device property | template                                                                            |                                          |
|                                              | <u>Fi</u> le name:                                                                   |                                                                                     | Browse                                   |

13. Click Finish.

| 🛃 Add Device Wizard                                                                                           |                                                                      | ×      |
|----------------------------------------------------------------------------------------------------|----------------------------------------------------------------------|--------|
| Completion                                                                                                    | 1                                                                    |        |
| Introduction<br>Provider<br>Connection<br>Add Device to a Group<br>Authentication<br>Properties<br>Completion | Completion<br>You have successfully completed the Add Device Wizard. |        |
|                                                                                                    | Add another device                                                   |        |
|                                                                                                    | < <u>Previous</u> <u>N</u> ext > <u>Einish</u>                       | Cancel |

14. Right-click the device, and select View Tags. The View Tags screen appears.

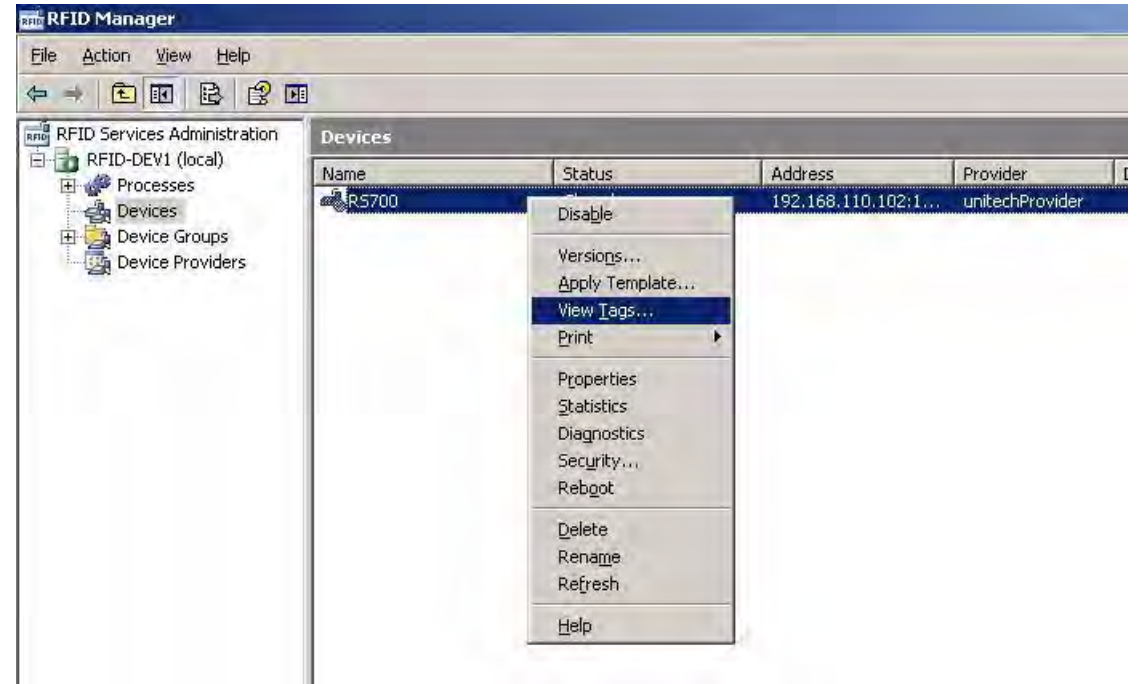

15. Data collected from the RS700 displays in the **Tags:** field. Setup the interval from the **Refresh interval:** drop down menu to update the screen automatically. Or, click **Clear** or **Refresh** to update the screen manually.

| S700         TestSource         E2003411880201105         2009/2/19 下午 05:00           15700         TestSource         E2003411880201105         2009/2/19 下午 05:00           15700         TestSource         E2003411880201105         2009/2/19 下午 05:00           15700         TestSource         E2003411880201105         2009/2/19 下午 05:00           15700         TestSource         E2003411880201105         2009/2/19 下午 05:00           15700         TestSource         E2003411880201105         2009/2/19 下午 05:00           15700         TestSource         E2003411880201105         2009/2/19 下午 05:00           15700         TestSource         E2003411880201105         2009/2/19 下午 05:00           15700         TestSource         E2003411880201105         2009/2/19 下午 05:00           15700         TestSource         E2003411880201105         2009/2/19 下午 05:00           15700         TestSource         E2003411880201105         2009/2/19 下午 05:00           15700         TestSource         E2003411880201105         2009/2/19 下午 05:00           15700         TestSource         E2003411880201105         2009/2/19 下午 05:00                     | evice Name                         | Source                     | Tag ID<br>F2003411880201105 | Tag Time<br>2009/2/19 TF | £ 05:00    |
|----------------------------------------------------------------------------------------------------|------------------------------------|----------------------------|-----------------------------|--------------------------|------------|
| S700         TestSource         E2003411B80201105         2009/2/19 下午 05:00           S700         TestSource         E2003411B80201105         2009/2/19 下午 05:00           S700         TestSource         11112222333344445         2009/2/19 下午 05:00           S700         TestSource         E2003411B80201105         2009/2/19 下午 05:00           S700         TestSource         E2003411B80201105         2009/2/19 下午 05:00           S700         TestSource         E2003411B80201105         2009/2/19 下午 05:00           S700         TestSource         E2003411B80201105         2009/2/19 下午 05:00           S700         TestSource         E2003411B80201105         2009/2/19 下午 05:00           S700         TestSource         E2003411B80201105         2009/2/19 下午 05:00           S700         TestSource         E2003411B80201105         2009/2/19 下午 05:00           S700         TestSource         E2003411B80201105         2009/2/19 下午 05:00           S700         TestSource         E2003411B80201105         2009/2/19 下午 05:00           Tags re         Trags re         Tags re           resh interval:         Manual         Clear         Refre | 5700                               | TestSource                 | E2003411B80201105           | 2009/2/19下               | F 05:00    |
| 5700 TestSource 1111222333344445 2009/2/19 下午 05:00<br>5700 TestSource 1111222333344445 2009/2/19 下午 05:00<br>5700 TestSource E2003411880201105 2009/2/19 下午 05:00<br>5700 TestSource E2003411880201105 2009/2/19 下午 05:00<br>5700 TestSource E2003411880201105 2009/2/19 下午 05:00<br>5700 TestSource E2003411880201105 2009/2/19 下午 05:00<br>5700 TestSource E2003411880201105 2009/2/19 下午 05:00<br>5700 TestSource E2003411880201105 2009/2/19 下午 05:00<br>5700 TestSource E2003411880201105 2009/2/19 下午 05:00<br>5700 TestSource E2003411880201105 2009/2/19 下午 05:00<br>5700 TestSource E2003411880201105 2009/2/19 下午 05:00<br>5700 TestSource E2003411880201105 2009/2/19 下午 05:00                                                                                                    | 5700                               | TestSource                 | E2003411B80201105           | 2009/2/19下               | F 05:00    |
| 5700         TestSource         E2003411880201105         2009/2/19 下午 05:00           5700         TestSource         E2003411880201105         2009/2/19 下午 05:00           5700         TestSource         E2003411880201105         2009/2/19 下午 05:00           5700         TestSource         E2003411880201105         2009/2/19 下午 05:00           5700         TestSource         E2003411880201105         2009/2/19 下午 05:00           5700         TestSource         E2003411880201105         2009/2/19 下午 05:00           5700         TestSource         E2003411880201105         2009/2/19 下午 05:00           5700         TestSource         E2003411880201105         2009/2/19 下午 05:00           Tags re         Tags re         Tags re           fresh interval:         Manual         Clear         Refre                                                                                                    | 5700                               | TestSource                 | 11112222333344445           | 2009/2/19 1-             | ± 05:00    |
| 5700 TestSource E2003411880201105 2009/2/19 下午 05:00<br>5700 TestSource E2003411880201105 2009/2/19 下午 05:00<br>5700 TestSource E2003411880201105 2009/2/19 下午 05:00<br>Tags re<br>fresh interval: Manual Clear Refre                                                                                                    | 5700                               | TestSource                 | E2003411B80201105           | 2009/2/19下               | F 05:00    |
| 19700 TestSource E2003411880201105 2009/2/19 下午 05:00<br>19700 TestSource E2003411880201105 2009/2/19 下午 05:00<br>Tags re<br>fresh interval: Manual Clear Refre                                                                                                    | 5700                               | TestSource                 | E2003411B80201105           | 2009/2/19 T              | Ŧ 05:00    |
| S700         TestSource         E2003411880201105         2009/2/19         F+         05:00           Tags re         Tags re         Tags re         Tags re         Tags re                                                                                                    | 5700                               | TestSource                 | E2003411B80201105           | 2009/2/19下               | Ŧ 05:00    |
| fresh interval: Manual 🗾 Clear Refre                                                                                                    |                                    |                            |                             |                          | Tags read: |
|                                                                                                    |                                    |                            |                             |                          |            |
| ors encountered in obtaining tags:                                                                                                    | fresh interval:                    | Man                        | ual 🗾                       | Cle <u>a</u> r           | Refresh    |
| vevice Name Error Time                                                                                                    | fresh interval:<br>ors encountered | Man<br>I in obtaining tags | ual 🗾                       | Clear                    | Refresh    |

### **Connecting to Oracle Sensor Edge Server**

The RS700 supports the Oracle Sensor Edge Server (SES) for data collection. Connect to SES through the following:

- 1. Stop SES.
- Copy the three files, SmartReaderAdapter.jar, SmartReaderDevice.jar and SmartReaderDispatcher.jar, which are on the Unitech Software Development Kit CD-ROM, to the path C:\Oracle\product\10.1.3.1\AS\j2ee\home\applications\edge\edge\extensions.
- 3. Restart SES.
- 4. Open the web browser and type **http://127.0.0.1:7777/edge** to login to the server on the local host.
- 5. Click MyEdgeServer.
- 6. Click Change dispatcher.

| http://127.0.0.1/edge/j_security_che       | ck - Microsoft Internet Explorer                                    |                                          |                                        |                                               |  |
|--------------------------------------------|---------------------------------------------------------------------|------------------------------------------|----------------------------------------|-----------------------------------------------|--|
| <u>File Edit View Favorites Iools Help</u> |                                                                     |                                          |                                        |                                               |  |
| 🌏 Back 🔹 🕑 🔸 💌 😰 🏠 🍃                       | 🔵 Search 👷 Favorites  [                                             | 3• 🕹 🖂                                   | 8                                      |                                               |  |
| ddress 🕘 http://127.0.0.1/edge/j_security_ | _check                                                              |                                          |                                        | 💌 🛃 Go 🛛 Links 🎽                              |  |
| Sensor Edge Ser                            | ver                                                                 |                                          |                                        | other servers logout help                     |  |
|                                            |                                                                     |                                          |                                        |                                               |  |
|                                            |                                                                     |                                          | Configura                              | ntion Monitor Events View Log Event Reports   |  |
| MyEdgeServer                               |                                                                     |                                          | -                                      |                                               |  |
|                                            | Edge Server Configura                                               | ation: MyEdg                             | eServer                                |                                               |  |
| Available Extensions                       | - Drill down on Available Extens                                    | sions to see informa                     | tion on the edge extensions ava        | ailable to use.                               |  |
| Child Groups                               | - Drill down on Groups to conti<br>To access other Sensor Edge Serv | gure Sensor Device<br>ers using the same | s.<br>Sensor Data Repository, click 'o | ther servers' on the upper right hand corner. |  |
| - Delaun                                   |                                                                     |                                          |                                        |                                               |  |
|                                            | General Settings                                                    |                                          |                                        | Usage Statistics                              |  |
|                                            | Server Name: [MyE                                                   | dgeServer                                |                                        | Evente Reserved: 0 (0 00(coo))                |  |
|                                            | Site Name: MySi                                                     | te                                       |                                        | Events Generated: 1 (0.01/sec)                |  |
|                                            | Internal Queue: persi                                               | st                                       | <b>•</b>                               | Events Sent: 0 (0.00/sec)                     |  |
|                                            | Log Level: error                                                    | Log Level: error                         |                                        | Queued Events: 1 (0.01/sec)                   |  |
|                                            | Use Archive: No                                                     |                                          | *                                      | <u>Clear Queue</u>                            |  |
|                                            | Shutdown Timeout: 10000 (in milleeconde)                            |                                          | conds)                                 |                                               |  |
|                                            |                                                                     | (ut mane s                               |                                        |                                               |  |
|                                            | Current Dispatcher: N                                               | lullDispatche                            | r [Status: NA]                         |                                               |  |
|                                            | Parameter                                                           | Type                                     | Value                                  |                                               |  |
|                                            | ExtensionName<br>Name of this extension                             | STRING                                   | NullDispatcher                         |                                               |  |
|                                            | Version                                                             | STRING                                   | 1.0                                    |                                               |  |
|                                            | LastMessage                                                         | STRING                                   |                                        |                                               |  |
|                                            | Last error or display message                                       |                                          |                                        | Observed descriptions                         |  |
|                                            |                                                                     |                                          |                                        | Change dispatcher                             |  |
|                                            |                                                                     |                                          |                                        | Change dispatcher Save Changes Cancel         |  |
|                                            |                                                                     | Conurial                                 | st (a) 1000, 2000, Overale, (          | All visite received                           |  |
|                                            |                                                                     | Copyrign                                 | ii (c) 1996, 2006, Ofacle. A           | An nynts reserveu.                            |  |
| http://127.0.0.1/edge/j_security_check#    |                                                                     |                                          |                                        | 🔮 Internet                                    |  |

#### 7. Select Smart Reader Dispatcher. Click Select.

| ice you<br>change<br>v time | select an appropriate disp<br>e dispatchers, choose a die | atcher, be sure to configure it correctly.<br>patcher from the list below. Only one dispatcher may be configured at | Cance! Select |
|-----------------------------|-----------------------------------------------------------|----------------------------------------------------------------------------------------------------|---------------|
| Searc                       | h                                                         |                                                                                                    |               |
| Search                      |                                                           | ( 60 )                                                                                                    |               |
| Resul                       | its                                                       |                                                                                                    |               |
| Select                      | Dispatcher                                                | Description                                                                                                    |               |
| C                           | Streams DispatcherV2                                      | Streams DispatcherV2                                                                                                |               |
| C                           | ALE Dispatcher                                            | ALE Dispatcher                                                                                                    |               |
| ۲                           | SmartReader Dispatcher                                    | SmartReader Dispatcher                                                                                              |               |
| 0                           | NullDispatcher                                            | Dispatcher that does nothing                                                                                        |               |
| С                           | Http Dispatcher                                           | Http Dispatcher                                                                                                    |               |
| C                           | PML Dispatcher                                            | PML Dispatcher                                                                                                    |               |
|                             |                                                           |                                                                                                    | Cancel Select |
|                             |                                                           |                                                                                                    | lester.       |
|                             |                                                           |                                                                                                    | Select        |
|                             |                                                           |                                                                                                    |               |

### 8. Set the Log Level to All. Click Save Changes.

|                                                                                                    |                                                                                                    |                                                                                                    | 4.5                                                                                                    |                                                                                                    |                                                                      |
|----------------------------------------------------------------------------------------------------|----------------------------------------------------------------------------------------------------|----------------------------------------------------------------------------------------------------|----------------------------------------------------------------------------------------------------|----------------------------------------------------------------------------------------------------|----------------------------------------------------------------------|
| iress 🧃 http://127.0.0.1/edge/EdgeServ                                                                  | /er_main.uix                                                                                                    |                                                                                                    |                                                                                                    |                                                                                                    | 🗾 🔁 Go 🛛 Link                                                        |
| Sensor Edge Se                                                                                          | rver                                                                                                    |                                                                                                    |                                                                                                    |                                                                                                    | other servers logout help                                            |
|                                                                                                    |                                                                                                    |                                                                                                    | Configuration                                                                                                    | Monitor Events                                                                                                    | View Log Event Reports                                               |
| <ul> <li>■ MyEdgeServer</li> <li>■ Available Extensions</li> <li>■ Groups</li> <li>■ Default</li> </ul> | The EdgeServer instance will in<br>Edge Server Configur<br>This top level administrative page e<br>- Drill down on Available Exter<br>- Drill down on Available Exter<br>To access other Sensor Edge Serv<br>General Settings | need to be restarted<br>ation: MyEdg<br>exposes high level pa<br>isions to see informa<br>igure Sensor Device<br>vers using the same | for recent changes to take effect. You<br>eServer<br>arameters for this Sensor Edge Server<br>tion on the edge extensions available to<br>sensor Data Repository, click 'other se | u can restart by using th<br>o use.<br>ervers' on the upper righ                                                                                                    | e <u>Enterprise Manager</u> page.<br>thand corner.                   |
|                                                                                                    | Server Name: MyE                                                                                                    | daeSener                                                                                                    |                                                                                                    | 🞯 Usage Sta                                                                                                    | tistics                                                              |
|                                                                                                    | Site Name: MyS<br>Internal Queue: pers                                                                                                    | Site<br>Sist                                                                                                    | <b>•</b>                                                                                                    | Events Ree<br>Events Gene<br>Events                                                                                                    | ceived: 0 (0.00/sec)<br>erated: 1 (0.00/sec)<br>s Sent: 0 (0.00/sec) |
|                                                                                                    | Log Level: <b>all</b><br>Use Archive: No                                                                                                    |                                                                                                    |                                                                                                    | Queued E                                                                                                    | Events: 1 (0.00/sec)<br>Clear Queue                                  |
|                                                                                                    | Shutdown Timeout:                                                                                                    | 10000 (in millise                                                                                                    | conds)<br>Dispatcher (Status: NA1                                                                                                    |                                                                                                    |                                                                      |
|                                                                                                    | Parameter                                                                                                    | Туре                                                                                                    | Value                                                                                                    |                                                                                                    |                                                                      |
|                                                                                                    | ExtensionName<br>Name of this extension                                                                                                    | STRING                                                                                                    | SmartReader Dispatcher                                                                                                    |                                                                                                    |                                                                      |
|                                                                                                    | Version<br>Version of this extension                                                                                                    | STRING                                                                                                    | 2.0                                                                                                    |                                                                                                    |                                                                      |
|                                                                                                    | LastMessage<br>Last error or display message                                                                                                    | STRING                                                                                                    |                                                                                                    | _                                                                                                    |                                                                      |
|                                                                                                    | the second second second second second second second second second second second second second second second se                                                                                                    |                                                                                                    |                                                                                                    | and the second second se |                                                                      |

9. Click MyEdgeServer  $\rightarrow$  Groups  $\rightarrow$  Default.

10. Click Add new device.

| http://127.0.0.1/edge/navigate.do?ta                                                                                  | get=group&group_index=edg                                                              | e:name=Default,type=DeviceGroup -                                                                         | Microsoft Internet Explorer                  |                                    |
|----------------------------------------------------------------------------------------------------|----------------------------------------------------------------------------------------|----------------------------------------------------------------------------------------------------|----------------------------------------------|------------------------------------|
| jie Edit View Favorites Tools Help                                                                                    |                                                                                        |                                                                                                    |                                              |                                    |
| 🕽 Back 🔹 🥥 🔸 본 🙆 🏑                                                                                                    | Search 🎇 Favorites 🥙                                                                   | 12 · 2 2 2                                                                                                |                                              |                                    |
| ddress 🗃 http://127.0.0.1/edge/navigate.d                                                                             | o?target=group&group_index=edge                                                        | %3Aname=Default%2Ctype=DeviceGroup                                                                        | 0                                            | 💌 🎅 Go 🛛 Links                     |
| Sensor Edge Ser                                                                                                    | ver                                                                                    |                                                                                                    |                                              | other servers logout help          |
|                                                                                                    |                                                                                        |                                                                                                    | Configuration Monitor Events                 | View Log Event Reports             |
| MyEdgeServer > Groups > Default                                                                                       |                                                                                        |                                                                                                    |                                              |                                    |
| Original MyEdgeServer           Original MyEdgeServer           Original MyEdgeServer           Original MyEdgeServer | The EdgeServer instance w<br>Configure Group: Do<br>This name lists all of the devices | vill need to be restarted for recent changes t<br>efault<br>and filters configured in this group. To con- | to take effect. You can restart by using the | ne <u>Enterprise Manager</u> page. |
| Orault                                                                                                    | devices.                                                                               | ana more configured in the group. To sort                                                                 |                                              | co control to having a contract    |
|                                                                                                    | TIP To delete a devi                                                                   | ce from this group, or access the co                                                                      | nfiguration for a device, use the tre        | e control to the left.             |
|                                                                                                    | Configured Filters                                                                     | Start all d                                                                                               | Add new device                               |                                    |
|                                                                                                    | Order Delete Nam                                                                       | e                                                                                                    | Move                                         |                                    |
|                                                                                                    |                                                                                        |                                                                                                    | Add new filter                               |                                    |
|                                                                                                    | Update Group                                                                           |                                                                                                    |                                              |                                    |
|                                                                                                    | Group Name: D                                                                          | efault                                                                                                    | (Rename Group)                               |                                    |
|                                                                                                    | Event Collect Time:                                                                    | 500 (in milliseconds)                                                                                     | Update                                       |                                    |
|                                                                                                    |                                                                                        |                                                                                                    |                                              | (Delete Group)                     |
|                                                                                                    |                                                                                        | Copyright (c) 1996, 2006,                                                                                 | , Oracle. All rights reserved.               |                                    |
| http://127.0.0.1/edge/navigate.do?target=                                                                             | aroup&aroup index=edge%3Aname                                                          | =Default%2Ctype=DeviceGroup#                                                                              |                                              | M Internet                         |

- 11. Select Smart Reader Device.
- 12. Type a name for the device. For example, RS700. Click Select.

| Gearch | 1                              | Go                                      |                 |
|--------|--------------------------------|-----------------------------------------|-----------------|
| Resul  | ts                             |                                         |                 |
| elect  | Driver                         | Description                             |                 |
| C      | Samsys Driver                  | Samsys Driver                           |                 |
| Ċ.     | BarcodeDriver                  | BarcodeDriver                           |                 |
| 0      | Symbol Driver                  | Symbol Driver                           |                 |
| 0      | Alien RI Driver                | Alien RI Driver                         |                 |
| C      | File Load Driver               | File Load Driver                        |                 |
| C      | Console Driver                 | Console Driver                          |                 |
| C      | Intermec Reader Driver         | Intermec Reader Driver                  |                 |
| 0      | Simple Audio Driver            | Simple Audio Driver                     |                 |
| C      | Tyco Reader Driver             | Tyco Reader Driver                      |                 |
| Ċ.     | AeroScoutDriver                | Device Driver for Aeroscout RTLS system |                 |
| C      | PatliteDriver                  | PatliteDriver                           |                 |
| C      | Impinj Reader                  | Impinj Reader                           |                 |
| C      | HtmlDriver                     | HtmlDriver                              |                 |
| C      | RemoteDriver                   | RemoteDriver                            |                 |
| C      | Edge Simulator Driver          | Edge Simulator Driver                   |                 |
| 0      | AWID MPR-3014 Reader Driver    | AWID MPR-3014 Reader Driver             |                 |
| Ċ      | Alien Reader Driver            | Alien Reader Driver                     |                 |
| 0      | Intermec BRI Driver            | Intermec BRI Driver                     |                 |
| 0      | Edge Echo Driver               | Edge Echo Driver                        |                 |
| 0      | Prolite Driver                 | Prolite Driver                          |                 |
| •      | SmartReader Device             | SmartReader Device                      |                 |
| C      | LpmIDriver                     | LpmIDriver                              |                 |
| C      | AnimationDriver                | AnimationDriver                         |                 |
| ew d   | evice name: <mark>RS700</mark> |                                         |                 |
|        |                                |                                         | (Cancel) (Selec |

|  | 13. | Click MyEdgeServe | $r  ightarrow {f Groups}  ightarrow$ | $\cdot$ Default $\rightarrow$ RS700. |
|--|-----|-------------------|--------------------------------------|--------------------------------------|
|--|-----|-------------------|--------------------------------------|--------------------------------------|

| 🗿 http://127.0.0.1/edge/Group.uix - Mi       | rosoft Internet Explorer                                                                                                    |                                                                                                    |
|----------------------------------------------|----------------------------------------------------------------------------------------------------|----------------------------------------------------------------------------------------------------|
| File Edit View Favorites Tools Hel           |                                                                                                    | an an an an an an an an an an an an an a                                                                                                    |
| 🌀 Back 🔹 🕗 - 💌 😰 🏠 🍃                         | 🔍 Search 🤺 Favorites 🧭 🎯 🍰 🤤 🦓                                                                                                    |                                                                                                    |
| Address 🗃 http://127.0.0.1/edge/Group.uix    |                                                                                                    | 💌 🋃 Go 🛛 Links ≫                                                                                                    |
| MyEdgeServer > Groups > Default              | Configu<br>The EdgeServer instance will need to be restarted for recent changes to take e<br>Configure Group: Default<br>This page lists all of the devices and filters configured in this group. To configure filt<br>devices. | ther servers with the server servers with the server servers with the server server servers with the server servers servers se |
| O Devices<br><u>RS700</u><br>– Group Filters | Of TIP To delete a device from this group, or access the configurat         Device Name       Status         RS700       A DOWN         Statt all devices                                                                       | on for a device, use the tree control to the left.<br>Add new device<br>(Stop all devices)                                                                                                    |
|                                              | Configured Filters                                                                                                    |                                                                                                    |
|                                              | Order Delete Name                                                                                                    | Move<br>Add new filter                                                                                                    |
|                                              | Update Group                                                                                                    |                                                                                                    |
|                                              | Group Name: Default (<br>Event Collect Time: 500 (in milliseconds) (                                                                                                    | Rename Group )<br>Update                                                                                                    |
| a bttp://127.0.0.1/edge/Group.uv.#           | Copyright (c) 1996, 2006, Oracle                                                                                                    | Delete Group                                                                                                    |

14. Input the RS700's IP address and port number, and the default user name and password as **unitech**. Click **Save Changes**.

| File Edit View Eavorites Tools Helr       | ?action=stop_device&group_ind                      | ex=&driver_   | index=edge:Devicet - Microsoft Internet Explorer | _ 8 >                 |
|-------------------------------------------|----------------------------------------------------|---------------|--------------------------------------------------|-----------------------|
| 🗿 Back + 🔿 - 😰 🔹 🐔 🖉                      | Search Cavorites 🚱                                 | a. B. r       | 3 28                                             |                       |
| address bttp://127.0.0.1/edge/driverActio | n do?action=stop_device&group_index                | =8driver_inde |                                                  | in Links <sup>1</sup> |
| AT Rubille Longer And August House        | ando, decion - scop_do nedogroup_indos             |               |                                                  |                       |
| O Default                                 | Device Info                                        |               |                                                  |                       |
| Devices                                   | Name: RS700                                        |               | Rename                                           |                       |
| Group Filters                             | Version: 1.0<br>Status: DOWN                       |               |                                                  |                       |
|                                           |                                                    |               | (Start device) (Stop device )                    |                       |
|                                           | Configured Filters                                 |               |                                                  |                       |
|                                           | Order Delete Name:                                 | 1             | Move                                             |                       |
|                                           |                                                    |               | Add pow files                                    |                       |
|                                           |                                                    |               | Authewniter                                      |                       |
|                                           | Parameters                                         |               |                                                  |                       |
|                                           | Parameter                                          | Туре          | Value                                            |                       |
|                                           | FilterList<br>The list of filter instances deploye | STRING        |                                                  |                       |
|                                           | ExtensionName<br>Name of this extension            | STRING        | SmartReader Device                               |                       |
|                                           | Version<br>Version of this extension               | STRING        | 1.0                                              |                       |
|                                           | Address<br>SmartReader IP Address                  | STRING        | 192.168.110.73                                   |                       |
|                                           | Port<br>Smart Reader TCP Port                      | STRING        | 11126                                            |                       |
|                                           | Account<br>Account for SmartReader Login           | STRING        | unitech                                          |                       |
|                                           | Password<br>Password for Smart Reader Login        | STRING        | unitech                                          |                       |
|                                           | LastMessage<br>Last error or display message       | STRING        |                                                  |                       |
|                                           |                                                    |               | (Save Changes)                                   |                       |
|                                           |                                                    |               |                                                  |                       |

- 15. Restart SES.
- 16. Click **MyEdgeServer**  $\rightarrow$  **Groups**  $\rightarrow$  **Default**  $\rightarrow$  **RS700**.

#### 17. Click Start all devices.

The server will log the event in the Monitor Events tab, when the RS700 collects RFID tags.

| View Favorites Tools Help                                                                                                    |                                                                                                    |                                                                                                    |                |                                                                                                    |                                                                                                    |
|----------------------------------------------------------------------------------------------------|----------------------------------------------------------------------------------------------------|----------------------------------------------------------------------------------------------------|----------------|----------------------------------------------------------------------------------------------------|----------------------------------------------------------------------------------------------------|
| • 🕢 • 💌 😰 🏠 🔎 Sea                                                                                                    | arch 📌 Favorites 🚱 😪                                                                                                    | • 👌 🗔 🚜                                                                                                    |                |                                                                                                    |                                                                                                    |
| http://127.0.0.1/edge/Monitor.uix                                                                                                    |                                                                                                    | 3                                                                                                    |                |                                                                                                    | ▼ 🛃 G0                                                                                                    |
| RACLE                                                                                                    |                                                                                                    |                                                                                                    |                |                                                                                                    | A ()                                                                                                    |
| ensor Edge Server                                                                                                    | r                                                                                                    |                                                                                                    |                |                                                                                                    |                                                                                                    |
|                                                                                                    |                                                                                                    |                                                                                                    |                |                                                                                                    |                                                                                                    |
|                                                                                                    |                                                                                                    |                                                                                                    | Configuration  | Monitor Events                                                                                                    | View Log Event Rep                                                                                                    |
| eServer > Monitor Events                                                                                                    |                                                                                                    |                                                                                                    |                |                                                                                                    |                                                                                                    |
| monitors events that have recently moved                                                                                                    | through the Edge Server queue.                                                                                                    |                                                                                                    |                |                                                                                                    |                                                                                                    |
| und Quede                                                                                                    | 102                                                                                                    |                                                                                                    |                |                                                                                                    |                                                                                                    |
| ile Tuno Description                                                                                                    | 10.0                                                                                                    | Device Name                                                                                                    |                | Data                                                                                                    | Tima                                                                                                    |
| ils Type Description                                                                                                    | ID                                                                                                    | Device Name                                                                                                    |                | Data                                                                                                    | Time                                                                                                    |
| ils Type Description                                                                                                    | 10                                                                                                    | Device Name                                                                                                    |                | Data                                                                                                    | Time                                                                                                    |
| ils Type Description                                                                                                    | ID<br>ID<br>Interpretation Server 2003/1115                                                                                                    | Device Name                                                                                                    | Device Name Da | Data<br>Ita Time<br>Wod Mor D4                                                                                                    | Time                                                                                                    |
| ils Type Description bound Queue ils Type Description RFID Observation (subtype=0) BEID Observation (subtype=0)                                                                                                    | 10<br>10<br>um:epc:raw:96.xE20034116<br>um:epc:raw:96.xE20034116                                                                                                    | Device Name                                                                                                    | Device Name Da | Data<br>Ita Time<br>Wed Mar 04                                                                                                    | Time<br>10:25:25 CST 2009                                                                                                    |
| ils Type Description bound Oueue ils Type Description RFID Observation (subtype=0) RFID Observation (subtype=0) PFID Observation (subtype=0)                                                                                                    | 10<br>um:epc:raw:96.xE2003411E<br>um:epc:raw:96.xE2003411E                                                                                                    | Device Name<br>3802011055281243<br>3802011055054304                                                                                                    | Device Name Da | Data<br>Ita Time<br>Wed Mar 04<br>Wed Mar 04                                                                                       | Time<br>10:25:25 CST 2009<br>10:25:25 CST 2009                                                                                                    |
| IIS Type Description                                                                                                    | 10<br>um:epc:raw:96.xE2003411E<br>um:epc:raw:96.xE2003411E<br>um:epc:raw:96.xE2003411E                                                                                                    | Device Name<br>3802011055281243<br>3802011055054304<br>3802011055054314                                                                                                    | Device Name Da | Data<br>ffa Time<br>Wed Mar 04<br>Wed Mar 04<br>Wed Mar 04                                                                         | Time<br>10:25:25 CST 2009<br>10:25:25 CST 2009<br>10:25:25 CST 2009<br>10:25:25 CST 2009                                                                                                    |
| ils Type Description  ils Type Description  RFID Observation (subtype=0)  RFID Observation (subtype=0)  RFID Observation (subtype=0)  RFID Observation (subtype=0)  RFID Observation (subtype=0)                                                                                                    | 10<br>um:epc:raw:96.xE2003411E<br>um:epc:raw:96.xE2003411E<br>um:epc:raw:96.xE2003411E<br>um:epc:raw:96.xE2003411E                                                                                                    | Device Name<br>3802011055281243<br>3802011055054304<br>3802011055054314<br>3802011055054303                                                                                                    | Device Name Da | Data<br>Time<br>Wed Mar 04<br>Wed Mar 04<br>Wed Mar 04<br>Wed Mar 04                                                               | Time<br>10:25:25 CST 2009<br>10:25:25 CST 2009<br>10:25:25 CST 2009<br>10:25:25 CST 2009<br>10:25:25 CST 2009                                                                                                    |
| III Type Description<br>bound Queue<br>IIII Type Description<br>RFID Observation (subtype=0)<br>RFID Observation (subtype=0)<br>RFID Observation (subtype=0)<br>RFID Observation (subtype=0)<br>RFID Observation (subtype=0)<br>RFID Observation (subtype=0)                                                                                                    | 10<br>um:epc:raw:96.xE2003411E<br>um:epc:raw:96.xE2003411E<br>um:epc:raw:96.xE2003411E<br>um:epc:raw:96.xE2003411E<br>um:epc:raw:96.xE2003411E                                                                                                    | Device Name<br>3802011055281243<br>3802011055054304<br>3802011055054314<br>3802011055054303<br>3802011055054315                                                                                                    | Device Name Da | Data<br>ta Time<br>Wed Mar O4<br>Wed Mar O4<br>Wed Mar O4                                                                          | Time<br>10:25:25 CST 2009<br>10:25:25 CST 2009<br>10:25:25 CST 2009<br>10:25:25 CST 2009<br>10:25:25 CST 2009<br>10:25:25 CST 2009                                                                                                    |
| IIII Type Description<br>bound Queue<br>IIII Type Description<br>RFID Observation (subtype=0)<br>RFID Observation (subtype=0)<br>RFID Observation (subtype=0)<br>RFID Observation (subtype=0)<br>RFID Observation (subtype=0)<br>RFID Observation (subtype=0)<br>RFID Observation (subtype=0)                                                                                                    | 10<br>um:epc:raw:96.xE2003411E<br>um:epc:raw:96.xE2003411E<br>um:epc:raw:96.xE2003411E<br>um:epc:raw:96.xE2003411E<br>um:epc:raw:96.xE2003411E<br>um:epc:raw:96.xE2003411E                                                                                     | Device Name<br>3802011055281243<br>3802011055054304<br>3802011055054314<br>3802011055054303<br>3802011055054315<br>3802011055054305                                                                                 | Device Name Da | Data<br>Time<br>Wed Mar 04<br>Wed Mar 04<br>Wed Mar 04<br>Wed Mar 04                                                               | Time<br>10:25:25 CST 2009<br>10:25:25 CST 2009<br>10:25:25 CST 2009<br>10:25:25 CST 2009<br>10:25:25 CST 2009<br>10:25:25 CST 2009<br>10:25:25 CST 2009                                                                                                    |
| IIII Type Description<br>Cound Queue<br>IIII Type Description<br>RFID Observation (subtype=0)<br>RFID Observation (subtype=0)<br>RFID Observation (subtype=0)<br>RFID Observation (subtype=0)<br>RFID Observation (subtype=0)<br>RFID Observation (subtype=0)<br>RFID Observation (subtype=0)                                                                                                    | 10<br>um:epc:raw:96.xE2003411E<br>um:epc:raw:96.xE2003411E<br>um:epc:raw:96.xE2003411E<br>um:epc:raw:96.xE2003411E<br>um:epc:raw:96.xE2003411E<br>um:epc:raw:96.xE2003411E<br>um:epc:raw:96.xE2003411E                                                         | Device Name<br>3802011055281243<br>3802011055054304<br>3802011055054314<br>3802011055054315<br>3802011055054315<br>3802011055054305<br>3802011055281241                                                             | Device Name Da | Data<br>Wed Mar 04<br>Wed Mar 04<br>Wed Mar 04<br>Wed Mar 04<br>Wed Mar 04<br>Wed Mar 04<br>Wed Mar 04                             | Time<br>10:25:25 CST 2009<br>10:25:25 CST 2009<br>10:25:25 CST 2009<br>10:25:25 CST 2009<br>10:25:25 CST 2009<br>10:25:25 CST 2009<br>10:25:25 CST 2009<br>10:25:25 CST 2009<br>10:25:25 CST 2009                                                                |
| Its Type Description         Bound Queue         Its Type Description         RFID Observation (subtype=0)         RFID Observation (subtype=0)         RFID Observation (subtype=0)         RFID Observation (subtype=0)         RFID Observation (subtype=0)         RFID Observation (subtype=0)         RFID Observation (subtype=0)         RFID Observation (subtype=0)         RFID Observation (subtype=0)         RFID Observation (subtype=0)         RFID Observation (subtype=0)                                                                              | 10<br>um:epc:raw:96.xE2003411E<br>um:epc:raw:96.xE2003411E<br>um:epc:raw:96.xE2003411E<br>um:epc:raw:96.xE2003411E<br>um:epc:raw:96.xE2003411E<br>um:epc:raw:96.xE2003411E<br>um:epc:raw:96.xE2003411E<br>um:epc:raw:96.xE2003411E                             | Device Name<br>3802011055281243<br>3802011055054304<br>3802011055054314<br>3802011055054315<br>3802011055054315<br>3802011055054305<br>3802011055054305<br>3802011055054286                                         | Device Name Da | Data<br>Wed Mar 04<br>Wed Mar 04<br>Wed Mar 04<br>Wed Mar 04<br>Wed Mar 04<br>Wed Mar 04<br>Wed Mar 04<br>Wed Mar 04               | Time<br>10:25:25 CST 2009<br>10:25:25 CST 2009<br>10:25:25 CST 2009<br>10:25:25 CST 2009<br>10:25:25 CST 2009<br>10:25:25 CST 2009<br>10:25:25 CST 2009<br>10:25:25 CST 2009<br>10:25:25 CST 2009<br>10:25:25 CST 2009                                           |
| IIII Type Description         Outual Queue         IIII Type Description         RFID Observation (subtype=0)         RFID Observation (subtype=0)         RFID Observation (subtype=0)         RFID Observation (subtype=0)         RFID Observation (subtype=0)         RFID Observation (subtype=0)         RFID Observation (subtype=0)         RFID Observation (subtype=0)         RFID Observation (subtype=0)         RFID Observation (subtype=0)         RFID Observation (subtype=0)         RFID Observation (subtype=0)         RFID Observation (subtype=0) | 10<br>um:epc:raw:96.xE2003411E<br>um:epc:raw:96.xE2003411E<br>um:epc:raw:96.xE2003411E<br>um:epc:raw:96.xE2003411E<br>um:epc:raw:96.xE2003411E<br>um:epc:raw:96.xE2003411E<br>um:epc:raw:96.xE2003411E<br>um:epc:raw:96.xE2003411E<br>um:epc:raw:96.xE2003411E | Device Name<br>3802011055281243<br>3802011055054304<br>3802011055054304<br>3802011055054314<br>3802011055054305<br>3802011055054305<br>3802011055054305<br>3802011055054286<br>3802011055054286<br>3802011055281242 | Device Name Da | Data<br>Wed Mar 04<br>Wed Mar 04<br>Wed Mar 04<br>Wed Mar 04<br>Wed Mar 04<br>Wed Mar 04<br>Wed Mar 04<br>Wed Mar 04<br>Wed Mar 04 | Time<br>10:25:25 CST 2009<br>10:25:25 CST 2009<br>10:25:25 CST 2009<br>10:25:25 CST 2009<br>10:25:25 CST 2009<br>10:25:25 CST 2009<br>10:25:25 CST 2009<br>10:25:25 CST 2009<br>10:25:25 CST 2009<br>10:25:25 CST 2009<br>10:25:25 CST 2009<br>10:25:25 CST 2009 |

## **Chapter 4**

## **Advanced Settings**

The RS700 provides a standard interface to setup the terminal, and It is possible through this to make connections and perform remote control functions.

## **Connecting to a LAN Network**

#### **Obtaining an IP Address**

Connect to a network through the following:

- 1. Connect the computer to a DHCP enabled network.
- 2. Connect the Ethernet cable to the Ethernet Port on the RS700's bottom panel, and rotate the cable cap clockwise to secure the connection.
- 3. Connect the RS700 to the same network via DHCP. The DHCP server will assign an IP address to the RS700.
- 4. On the computer, click Start → Programs → Smart-Reader Server Remote Control → Reader Discovery.
- 5. Click **Discovery** to lookup the DHCP client in the same subnet.

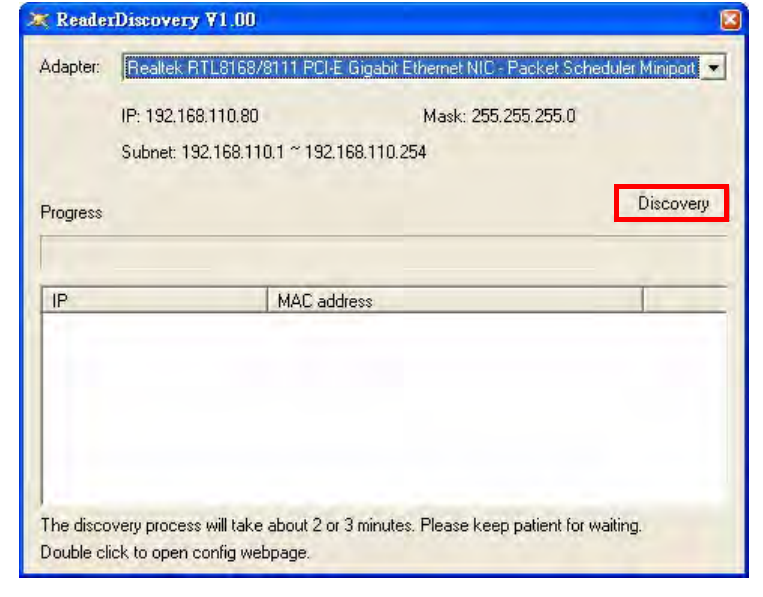

6. Refer to the MAC address label attached the RS700's rear panel, and discover the RS700's IP address in the list box. Double-click the IP address to open the configuration webpage in the default browser.

| 🗮 Reade                       | rDiscovery VI               | .00                                                                   |                   |
|-------------------------------|-----------------------------|-----------------------------------------------------------------------|-------------------|
| Adapter:                      | Realtek RTL                 | 3168/8111 PCI-E Gigabit Ethernet NIC - Packet Sch                     | eduler Miniport 💌 |
|                               | IP: 192,168,11              | 0.80 Mask: 255,255,255.0                                              |                   |
|                               | Subnet: 192.1               | 68.110.1 ~ 192.168.110.254                                            |                   |
| Progress                      |                             |                                                                       | Discovery         |
|                               | _                           |                                                                       |                   |
| LIP                           |                             | MAC address                                                           |                   |
| 192.168<br>192.168<br>192.168 | 110,57<br>110,66<br>110,248 | 00:16:09:06:00:40<br>00:16:09:06:01:99<br>00:16:09:04:03:95           |                   |
| The disco<br>Double cl        | ivery process wil           | I take about 2 or 3 minutes. Please keep patient for (<br>ig webpage. | waiting.          |

7. The RS700 WebConfig Server window appears with basic information about the RS700, such as program version numbers and system memory.

| Basic Information       System management     OS Version     V2.0.11       About     OS Version     V2.0.11       SystemTime     Boot Loader     V3.7       Enternet     Storage memory total     66.3 MB       Wireless     Storage memory total     66.2 MB |
|----------------------------------------------------------------------------------------------------|
| Basic Setup V2.0.38<br>Basic Setup AP Version V1.00<br>Status Drofile Setup                                                                                                    |

The built-in RS700 WebConfig Server is a web-based interface, which can configure the RS700 on a remote computer.

#### Setting the System Time

Synchronize the system time with the remote computer via the RS700 WebConfig Server. Set the system time through the following:

1. Click **SystemTime** in the left screen panel. The System Time Setup page appears in the right screen panel with the current settings.

| unite                   | ch       | Syste     | em '  | Time         | e Setup                        |   |
|-------------------------|----------|-----------|-------|--------------|--------------------------------|---|
| System management       | [Logout] | Time Zone | (GMT+ | 11:00) Magad | an, Solomon Is., New Caledonia | * |
| About                   |          | Year      | 2008  |              |                                |   |
| SystemTime              |          | Month     | 11    | i i          |                                |   |
| Enternet<br>Wireless    |          | Day       | 5     | ]            |                                |   |
| Basic Setup             |          | Hour      | 12    | 1            |                                |   |
| Status<br>Profile Setup |          | Min       | 00    | Ĩ            |                                |   |
| Global Setup            |          | Sec       | 00    |              |                                |   |
|                         |          |           |       | Apply        | Reset                          |   |

- 2. Click **Reset** to clear all the fields.
- 3. Select the desired time zone, and input the preferred date and time.
- 4. Click **Apply** to save the settings. A dialog box appears with the message **Set System Time OK!**.

#### **Setting up Ethernet connection**

It is possible to configure the Ethernet settings on this page.

1. Click **Ethernet** in the left screen panel. The Ethernet Setup page appears in the right screen panel with the current settings.

| <ul> <li>Obtain an IP address via</li> <li>Specify an IP address</li> <li>IP Address</li> <li>Subnet Mask</li> <li>Default Gateway</li> <li>Name Servers</li> <li>Primary DNS</li> <li>Secondary DNS</li> <li>Primary WINS</li> </ul> | DHCP  192.168.112.233  255.255.2  192.168.112.244                                                                                                    |
|----------------------------------------------------------------------------------------------------|----------------------------------------------------------------------------------------------------|
|                                                                                                    | <ul> <li>Obtain an IP address via</li> <li>Specify an IP address</li> <li>IP Address</li> <li>Subnet Mask</li> <li>Default Gateway</li> <li>Name Servers</li> <li>Primary DNS</li> <li>Secondary DNS</li> <li>Secondary WINS</li> <li>Secondary WINS</li> </ul> |

- 2. Select the DHCP server to automatically assign an IP address, or manually specify an IP address.
- 3. Select **Specify an IP address**, input the IP address, subnet mask, default gateway and etc.
- 4. Click **Apply** to save the settings. A box appears with the message **Set Ethernet OK!**. While the message **Input Error, please check!** indicates incomplete input.

### **Connecting to a WLAN Network**

It is possible to send and receive signals to a Wi-Fi network, and synchronize files with the RS700's embedded WLAN interface.

**NOTE:** Wi-Fi access requires a separate service contract through a wireless service provider. Contact a wireless service provider for more information.

A wireless network can be added when the network is detected or by manually entering information settings. Determine if authentication information is needed before proceeding through the following steps.

Setup a wireless LAN via RS700 WebConfig Server through the following:

1. Click **Profile Setup** in the left screen panel. The Wireless Profile page appears in the right screen panel. Click **New** to add a new profile.

| unitech                                                                                                    | Wireless Profile                                                                                                    |             |
|----------------------------------------------------------------------------------------------------|----------------------------------------------------------------------------------------------------|-------------|
| [Logout]<br>System management<br>About<br>System Time<br>Enternet<br>Wireless<br>Basic Setup<br>Status<br>Profile Setup<br>Global Setup | Edit Profile<br>New Rename<br>Radio<br>Client Name<br>Power Save<br>Tx Power<br>Bit Rate<br>Radio Mode<br>Auth Type | Default     |
|                                                                                                    | Encryption:                                                                                                    | EAP Type:   |
|                                                                                                    | None                                                                                                    | V None V    |
|                                                                                                    | WEF keys/PSKs                                                                                                    | Credentials |
|                                                                                                    | Save Changes:                                                                                                    | Commit      |

2. Enter the profile name in the dialog box. Click Ok.

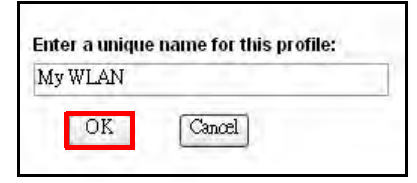

3. Enter the SSID for the wireless network. Scroll down the **Encryption** drop down menu to select the wireless encryption type. Click **WEP keys/PSKs**.

| unitech                                                                                                    | Wireless Profile                                                                                                    |                               |
|----------------------------------------------------------------------------------------------------|----------------------------------------------------------------------------------------------------|-------------------------------|
| [Logout]<br>System management<br>About<br>SystemTime<br>Enternet<br>Wireless<br>Basic Setup<br>Status<br>Profile Setup<br>Global Setup | Edit Profile<br>New Rename<br>Radio<br>Client Name<br>Power Save<br>Th Power<br>Bit Rate<br>Radio Mode<br>Auth Type | My WLAN<br>Delere Scan<br>UTE |
|                                                                                                    | Encryption:                                                                                                    | EAP Type:                     |
|                                                                                                    | Manual WEP 🔷                                                                                                    | None 💌                        |
|                                                                                                    | WEP keys/PSKs                                                                                                    | Credentials                   |
|                                                                                                    | Save Changes:                                                                                                    | Commit                        |

4. Enter the WEP keys in the dialog box. Click **Ok**.

| Enter 10 or 26 Hex digits(A-F,0-9)<br>OR enter 5 or 13 ASCII characters<br>Tx Key |            |  |
|-----------------------------------------------------------------------------------|------------|--|
| ⊙ 1                                                                               | 1234567890 |  |
| O 2                                                                               |            |  |
| 03                                                                                |            |  |
| 04                                                                                |            |  |
| 0                                                                                 | OK Cancel  |  |

- 5. In the Wireless Profile page, click **Commit** to save the profile.
- 6. Click **Basic Setup** in the left screen panel. The Wireless Basic page appears in the right screen panel. Click **Reset** to clear all fields.

| unitech                                                                                                    | Wireless Ba                                                                                                    | asic                       |
|----------------------------------------------------------------------------------------------------|----------------------------------------------------------------------------------------------------|----------------------------|
| [Logout]<br>System management<br>About<br>SystemTime<br>Enternet<br>Wireless<br>Basic Setup<br>Status<br>Profile Setup<br>Global Setup | <ul> <li>Enable Radio</li> <li>Active Profile</li> <li>Obtain an IP address via D</li> <li>Specify an IP address</li> <li>IP Address</li> <li>Subnet Mask</li> <li>Default Gateway</li> <li>Name Servers</li> <li>Primary DNS</li> </ul> | O Disable Radio<br>Default |
|                                                                                                    | Secondary DNS<br>Primary WINS<br>Secondary WINS<br>Apply                                                                                                    | Reset                      |

7. Select **Enable Radio**. Scroll down the Active Profile list to select the created profile.

| unitech                                                                                                    | Wireless Bas                                                                                                    | sic                                                      |
|----------------------------------------------------------------------------------------------------|----------------------------------------------------------------------------------------------------|----------------------------------------------------------|
| [Logout]<br>System management<br>About<br>SystemTime<br>Enternet<br>Wireless<br>Basic Setup<br>Status<br>Profile Setup<br>Global Setup | <ul> <li>Enable Radio</li> <li>Active Profile</li> <li>Obtain an IP address via DHCP</li> <li>Specify an IP address</li> <li>IP Address</li> <li>Subnet Mask</li> <li>Default Gateway</li> <li>Name Servers</li> <li>Primary DNS</li> <li>Secondary DNS</li> <li>Secondary WINS</li> <li>Secondary WINS</li> </ul> | O Disable Radio Default ThirdPartyConfig Default My WLAN |

- 8. Have the DHCP server automatically assign an IP address, or specify an IP address manually.
- 9. Select **Specify an IP address**, input the IP address, subnet mask, default gateway and etc.
- **NOTE:** To enhance radio performance install the Wi-Fi Antennas on the RS700's top panel. See *Installing Wi-Fi Antenna* on page 6.
- 10. Click **Apply** to save the settings. Check the settings if the message **Input Error, please check!** appears.
- 11. Click **Status** in the left screen panel. The Wireless Status page appears in the right screen panel with information containing the active profile, radio status, client attributes, AP attributes, connection channel number, data rate, transmitted power, signal strength and etc. Click **Refresh** to refresh the page.

12. Click **Basic Setup** in the left screen panel and select **Disable Radio** in the Wireless Basic page to disable the access point.

| unitech                                                                                                    | Wireless Basic                                                            |  |
|----------------------------------------------------------------------------------------------------|---------------------------------------------------------------------------|--|
| [Logout<br>System management<br>About<br>SystemTime<br>Enternet<br>Wireless<br>Basic Setup<br>Status<br>Profile Setup<br>Global Setup | Image: Subset Mask Default Gateway Drison       Image: Subset Mask Drison |  |
|                                                                                                    | Secondary DNS Primary WINS Secondary WINS Apply Reset                     |  |

#### **Managing your Wireless Profiles**

Click **Profile Setup** in the left screen panel to manage wireless profiles in the Wireless Profile page.

| unitech                                                                                                    | Wireless Profile                                                                                                    |             |
|----------------------------------------------------------------------------------------------------|----------------------------------------------------------------------------------------------------|-------------|
| [Logout]<br>System management<br>About<br>SystemTime<br>Enternet<br>Wireless<br>Basic Setup<br>Status<br>Profile Setup<br>Global Setup | Edit Profile<br>New Rename<br>Radio<br>Client Name<br>Power Save<br>Th Power<br>Bit Rate<br>Radio Mode<br>Auth Type | Default     |
|                                                                                                    | Encryption:                                                                                                    | EAP Type:   |
|                                                                                                    | None 💊                                                                                                    | None 😽      |
|                                                                                                    | WEF keys/PSKs                                                                                                    | Credentials |
|                                                                                                    | Save Changes:                                                                                                    | Commit      |

- Edit Profile: Views a selected profile from the drop down menu on the right.
  - New: Creates a new profile.
  - Rename: Changes the name of a selected profile. The name should be unique, not being assigned to another profile. Input another name for this profile if the message Profile name already exit! appears.
  - Delete: Deletes a selected profile, which is not the active profile. Otherwise, the message Active profile can not be deleted! appears.

- Scan: A window appears with available APs. Click Refresh to receive the updated list. Referring to the received signal strength indication (RSSI) and whether data encryption is required or not, i.e., true or false (Secure), select a desired SSID from the list and click Connect to create a new profile with this SSID.
- **Radio**: Configures radio settings on the right fields.
  - SSID: Enters the service set identifier (SSID) for an access point.
  - Client Name: Assigns a client name for the terminal.
  - Power Save: Selects a power saving mode when idling. Value CAM stands for constant awake mode, Maximum for maximum power saving mode and default Fast for fast power saving mode.
  - Tx Power: Selects a transmit power for power saving. While the default is set to Maximum, lower the transmit power to 50, 30, 20, 10, 5 or 1mW. The lower power will result in a lower signal strength.
  - Bit Rate: Selects a suitable transmission rate to AP. While the default is set to Auto, set the bit rate to 1, 2, 5.5, 6, 9, 11, 12, 18, 24, 36, 48 or 54 Mbps. The higher rate will allow a shorter distance between access points.
  - Radio Mode: Selects a radio mode to AP. The terminal supports 802.11b/g.
     While the default is set to BG optimized, change to B rates only (802.11b data rates at 1, 2, 5.5 and 11 Mbps), G rates only (802.11g data rates at 6, 9, 12, 18, 24, 36, 48 and 54 Mbps) or BG rates full (All 802.11b/g rates).
  - Auth Type: Selects an 802.11 authentication type. While the default is set to no authentication needed to Open, change to Shared using WEP shared key or LEAP using LEAP protocol.
- Encryption: Selects the type of encryption to protect transmitted data. Available types are Manual WEP, Auto WEP, WPA PSK, WPA TKIP, WPA2 PSK, WPA2 AES, CCKM TKIP, CKIP Manual and CKIP Auto. While WEP Keys/ PSKs appears; WEP keys or pre-shared keys are required.
- **EAP Type**: Selects an extensible authentication protocol. Available types are LEAP, EAP-FAST, PEAP-MSCHAP, PEAP-GTC and EAP-TLS. While **Credentials** appears, authentication credentials are required.

Click **Global Setup** in the left screen panel to adjust the wireless global settings in the Wireless Global page. The attributes in the **Property** field can apply to all profiles.

| unitech                                                                                               | Wireless                                                                                                    | Global                                                                                                    |
|----------------------------------------------------------------------------------------------------|----------------------------------------------------------------------------------------------------|----------------------------------------------------------------------------------------------------|
| [Logout]<br>System management                                                                         | Property<br>Roam Trianer                                                                                                    | Value                                                                                                    |
| About<br>SystemTime<br>Enternet<br>Wireless<br>Basic Setup<br>Status<br>Profile Setup<br>Global Setup | Roam Delta<br>Roam Delta<br>Roam Period<br>BG Channel Set<br>Aggressive Scan<br>OCX features<br>WMM<br>TX Diversity<br>RX Diversity<br>Frag Thresh<br>RTS Thresh<br>LED<br>Tray Icon<br>Hide Password<br>Admin Password<br>Admin Password<br>Admin Password<br>Admin Password<br>Auth Timeout<br>Certs Path<br>Ping Payload<br>Ping Timeout ms<br>Ping Delay ms | -70 dbm<br>-50 dbm<br>-55 dbm<br>-60 dbm<br>-65 dbm<br>-70 dbm<br>-75 dbm<br>-80 dbm<br>-85 dbm<br>-90 dbm |

Click Logout to exit the RS700 WebConfig Server.

### **Establishing Terminal-PC Connection**

#### Installing Microsoft ActiveSync

In order to exchange data between the computer and the RS700, Microsoft Active-Sync must be installed on the computer. Use the USB Cable that comes with the RS700 to connect the terminal to the computer.

**NOTE:** Uninstall previous versions of Microsoft ActiveSync before installing the latest version.

#### **Additional Capabilities**

- Backup and restore RS700 data.
- Copy (rather than synchronize) files between the RS700 and a desktop computer.
- Control the synchronization occurrence by selecting a synchronization mode. For example, synchronize continuously while connecting to a desktop computer or only when a synchronization command is selected.
- Select which information types are synchronized and control how much data is synchronized. For example, synchronize past appointments during the last six weeks.

Install Microsoft ActiveSync on the computer through the following:

- Close any open programs, including those that run during startup and disable any antivirus software.
- Download the ActiveSync software from the Microsoft ActiveSync Download page at:

http://www.microsoft.com/windowsmobile/en-us/help/synchronize/activesync45.mspx.

- Browse to the location of the downloaded file, and double-click it. The installation wizard begins.
- Follow the instructions onscreen to install Microsoft ActiveSync.

#### Connecting the terminal to Your Computer

After Microsoft ActiveSync is installed, make a connection through the following:

- 1. Connect the USB Cable to the USB port on the RS700's bottom panel, and rotate the cable cap clockwise to secure the connection.
- 2. Insert the other end of the USB Cable into a USB Port on the computer.
- Microsoft ActiveSync starts automatically and configures the USB Port to work with the RS700. The New Partnership setup wizard will ask to setup a partnership.

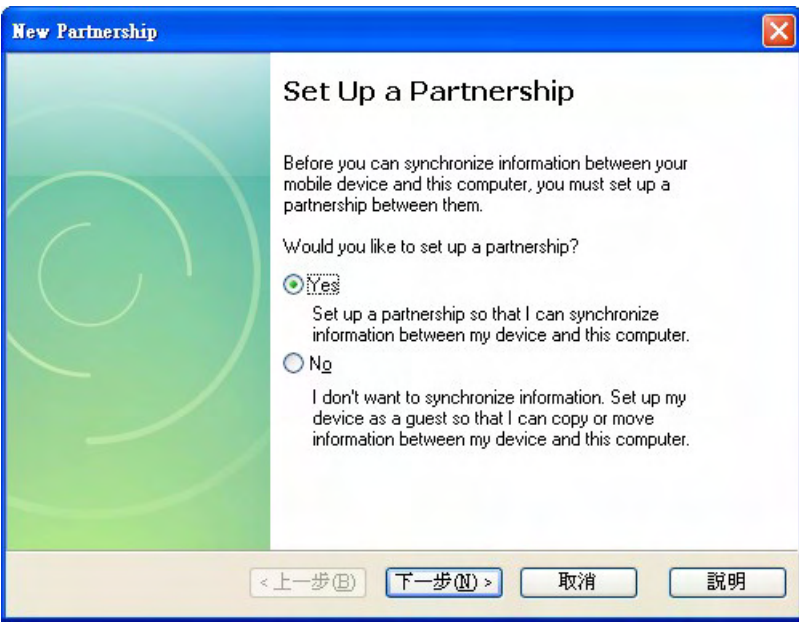

**NOTE:** If Microsoft ActiveSync doesn't start automatically, click Start  $\rightarrow$  Programs  $\rightarrow$  Microsoft ActiveSync.

If a message appears indicating that it is unable to detect a connection, click **Cancel** and manually configure the communication settings by clicking **MAS**  $\rightarrow$  **File**  $\rightarrow$  **Connection Settings**  $\rightarrow$  **Connect**.

4. Follow the onscreen instructions. The Microsoft ActiveSync window appears when the configuration is complete.

| 🔞 Microsoft ActiveSync       |                |
|------------------------------|----------------|
| <u>File Yiew Tools H</u> elp |                |
| 💿 Sync 🕒 Schedule 😥 Explore  |                |
| Guest                        |                |
| Connected                    | G              |
|                              | Hide Details 🗙 |
| Information Type Status      |                |
|                              |                |
|                              |                |
|                              |                |
|                              |                |

5. Synchronization will initiate, and it will synchronize periodically or upon connection.

#### Using Microsoft ActiveSync to Exchange Files

Synchronization options can modify, including when to synchronize and what gets synchronized. In the Mobile Device window on the computer, click **Tools**  $\rightarrow$  **Sync Options**.

For each type of information, the synchronization process can be hastened by limiting the amount of synchronized data. To do this, select a service and click **Settings**. After enabling a service, close and reopen Microsoft ActiveSync.

Synchronization occurs according to the options chosen while setting up Microsoft ActiveSync on the computer. If the default (On Connect) synchronization option in the Microsoft ActiveSync Setup Wizard is selected, simply connect the RS700 to the desktop computer and synchronization will take place.

If the disabled On Connect feature in Microsoft ActiveSync is selected, start Active-Sync through one of the following:

- On the computer, click **My Computer**  $\rightarrow$  **Mobile Device folder**.
- Connect the USB cable between the computer and terminal.

Use Microsoft ActiveSync to exchange information from the terminal to the computer and vice versa. Changes made to the information on one location will not affect the information on the other. To automatically update information on both the RS700 and the computer, synchronize the information instead.

**NOTE:** Files created on the computer may need to be converted by ActiveSync so that they can be viewed and edited on the terminal, and vice versa.

Copy two types of information to the device: files and Pocket Access Windows CE Store information.

The following procedure only applies to copying files. Refer to the Microsoft Active-Sync Help on the computer for instructions on how to copy Pocket Access Windows CE Store information.

- 1. In the Microsoft ActiveSync window on the computer, click **Explore**. Windows Explorer opens the Mobile Device window for the terminal.
- 2. Locate a file to copy on the terminal or computer.
- 3. Do one of the following:
  - To copy the file to the terminal, right-click the file and click Copy. Place the cursor in the desired folder for the terminal, right-click and click Paste.
  - To copy the file to the computer, right-click the file and click Copy. Place the cursor in the desired folder on the computer, right-click and then click Paste.

### **Using Remote Control**

Besides configurations through the web-based interface, there are also ways to control the RS700 remotely with the computer via Microsoft Power Toys. It is possible to setup the system time, establish network connections or do any other settings on the RS700 Windows platform.

Use the remote control through the following:

- 1. On the computer, install WindowsMobilePowerToys.msi, which is on the Unitech CD-ROM.
- **NOTE:** Download the latest PowerToys software from the Microsoft Download Center.
- 2. Connect the USB Cable to USB Port on the RS700's bottom panel, and rotate the cable cap clockwise to secure the connection.
- 3. Insert the other end of the USB Cable into a USB Port on the computer.
- 4. Microsoft ActiveSync starts automatically and configures the USB Port to work with the RS700.
- 5. Click Start  $\rightarrow$  Programs  $\rightarrow$  ActiveSync Remote Display.
- **NOTE:** Alternatively, execute ASRDisp.exe in the Microsoft ActiveSync Remote Display folder.
- 6. A dialog box appears with message **The OS or CPU of this device is unknown to this application**. Click **OK**. The WindowsCE window opens with applications, such as SRS and WebConfig running on the RS700.

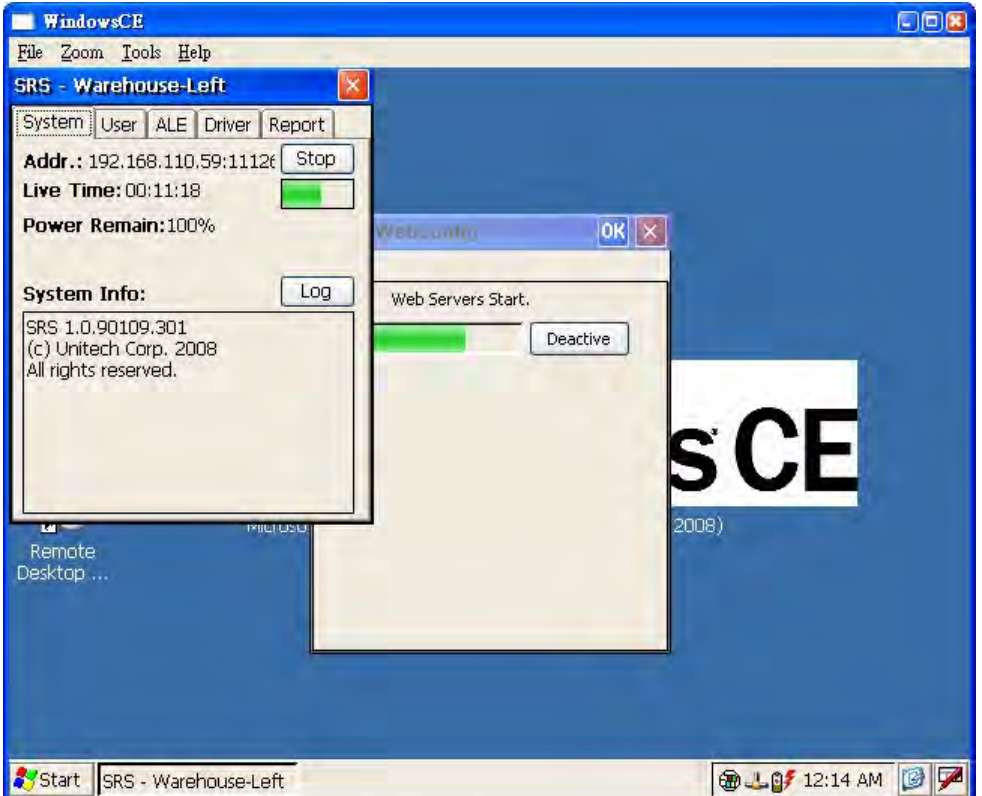

Click **Zoom** to adjust the zoom level at 1x, 2x or 3x. Click **File**  $\rightarrow$  **Exit** to exit the remote control window.

## Chapter 5

## Troubleshooting

Unitech has a professional support team to answer any questions or technical related issues. If equipment problems occur please refer to the table below or contact a regional Unitech representative.

|    | Problem                                 | Solution                                                                                                    |  |
|----|-----------------------------------------|----------------------------------------------------------------------------------------------------|--|
| 1. | Cannot Backup<br>Data.                  | <ul> <li>Check if the Backup Battery Switch is on.</li> <li>Send back to Unitech for RMA.</li> </ul>                                                                                                    |  |
| 2. | Cannot Read a<br>Tag.                   | <ul> <li>Check whether the RFID Antenna is properly connected to the TNC Connector via Antenna Cable.</li> <li>Check whether the Antenna Port is correct.</li> <li>Check whether the tag is damaged.</li> <li>Check the software settings, e.g., reader status, antenna port and etc.</li> <li>Reset the RS700.</li> <li>Send back to Unitech for RMA.</li> </ul> |  |
| 3. | Cannot Charge<br>the Backup<br>Battery. | <ul> <li>Check if the Backup Battery Switch is on.</li> <li>Send back to Unitech for RMA.</li> </ul>                                                                                                    |  |
| 4. | The USB<br>Communication<br>Fails.      | <ul> <li>Reconnect the USB Cable.</li> <li>Reset the RS700.</li> <li>Send back to Unitech for RMA.</li> </ul>                                                                                                    |  |
| 5. | Cannot Reset<br>the RS700.              | <ul> <li>Make sure the Reset Button is pressed in.</li> <li>Make sure the backup battery switch is turned off when removing external power.</li> <li>Send back to Unitech for RMA.</li> </ul>                                                                                                    |  |

## Appendix A

## **System Specification**

| Processor/Memory | CPU                                                | 520Mhz Intel PXA270                    |  |
|------------------|----------------------------------------------------|----------------------------------------|--|
|                  | Memory                                             | SDRAM: 64MB                            |  |
|                  |                                                    | Flash ROM: 64MB                        |  |
| OS               | Microsoft Windows CE 5.0                           |                                        |  |
| Indicator        | Data LED, RFID LED and Power                       | LED                                    |  |
| Communication    | USB 1.1 Client                                     |                                        |  |
|                  | Serial RS232                                       |                                        |  |
|                  | Ethernet 10/100Base-T                              |                                        |  |
|                  | IEEE 802.11b/g Wireless LAN, C                     | CX Compatible                          |  |
|                  | Optical Inputs (2)                                 |                                        |  |
| PEID Boodor      | Poodor                                             | B1000                                  |  |
| KFID Keduei      | Drotocol                                           | EDCalabel Classed Can?                 |  |
|                  | Plotocol                                           |                                        |  |
|                  | Frequency                                          | UHF 860MHz - 960MHz                    |  |
|                  | Output Power                                       | Up to 1W and 4ERP with Antenna         |  |
|                  | Antenna Number                                     | 4-port switch                          |  |
|                  | Channel                                            | 8-channel TX/RX                        |  |
|                  | Reading Distance                                   | 1 - 10 Meters Depending on Reading     |  |
|                  |                                                    | Points and Tags                        |  |
|                  | Тад Туре                                           | EPCglobal C1G2, ISO 18000-6C           |  |
| SD Card Slot     | Built-in 2GB Storage                               |                                        |  |
| Power Source     | Main Power                                         | Input: 100-240Vac, 50/60MHz, 0.75A     |  |
|                  |                                                    | Output: 12V DC, 3A, 36W Max.           |  |
|                  | Backup Power                                       | 3800mAh Rechargeable Lithium-Ion       |  |
|                  |                                                    | Battery                                |  |
| Enclosure        | Weight                                             | 1750g (3.8 lbs.)                       |  |
|                  | Dimension                                          | 252mmL X 57.7mmH X 185.3mmW            |  |
|                  |                                                    | (9.9"L X 2.2"H X 7.2"W)                |  |
| Environmental    | Operating Temperature                              | -20°C - 50°C (-4°F - 122°F)            |  |
|                  | Storage Temperature                                | -30°C - 70°C (-22°F - 158°F)           |  |
|                  | Relative Humidity                                  | 0% - 95% (Non-condensed)               |  |
|                  | Environmental Sealing                              | IP65 (Indoor and Outdoor Applications) |  |
| Certification    | FCC, CE, NCC, BSMI, CCC, RoHS Compliance and TELEC |                                        |  |
| Accessories      | GPX-026XTPR8-763 RFID Antenna                      |                                        |  |
|                  | CFD200-NL Antenna cable, 24'                       |                                        |  |
| Software         | RS700 SDK                                          |                                        |  |
|                  | RFID Middleware SDK                                |                                        |  |
|                  | Microsoft BizTalk RFID                             |                                        |  |
|                  | Oracle Sensor Edge Sever                           |                                        |  |
| 1                | I IBM WebSphere                                    |                                        |  |

## Appendix B

## Support

| Region                        | Web site                |
|-------------------------------|-------------------------|
| Global Operation Center       | www.unitech-adc.com     |
| unitech Taiwan                | adc-utt.unitech.com.tw  |
| unitech Asia Pacific & Middle | www.unitech-utp.com.tw  |
| unitech China                 | www.ute.com.cn          |
| unitech Japan                 | www.unitech-japan.co.jp |
| unitech America               | www.ute.com             |
| unitech Latin America         | latin.ute.com           |
| unitech Europe                | www.unitech-europe.nl   |